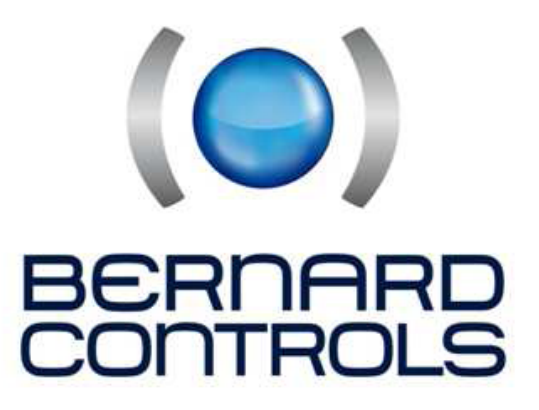

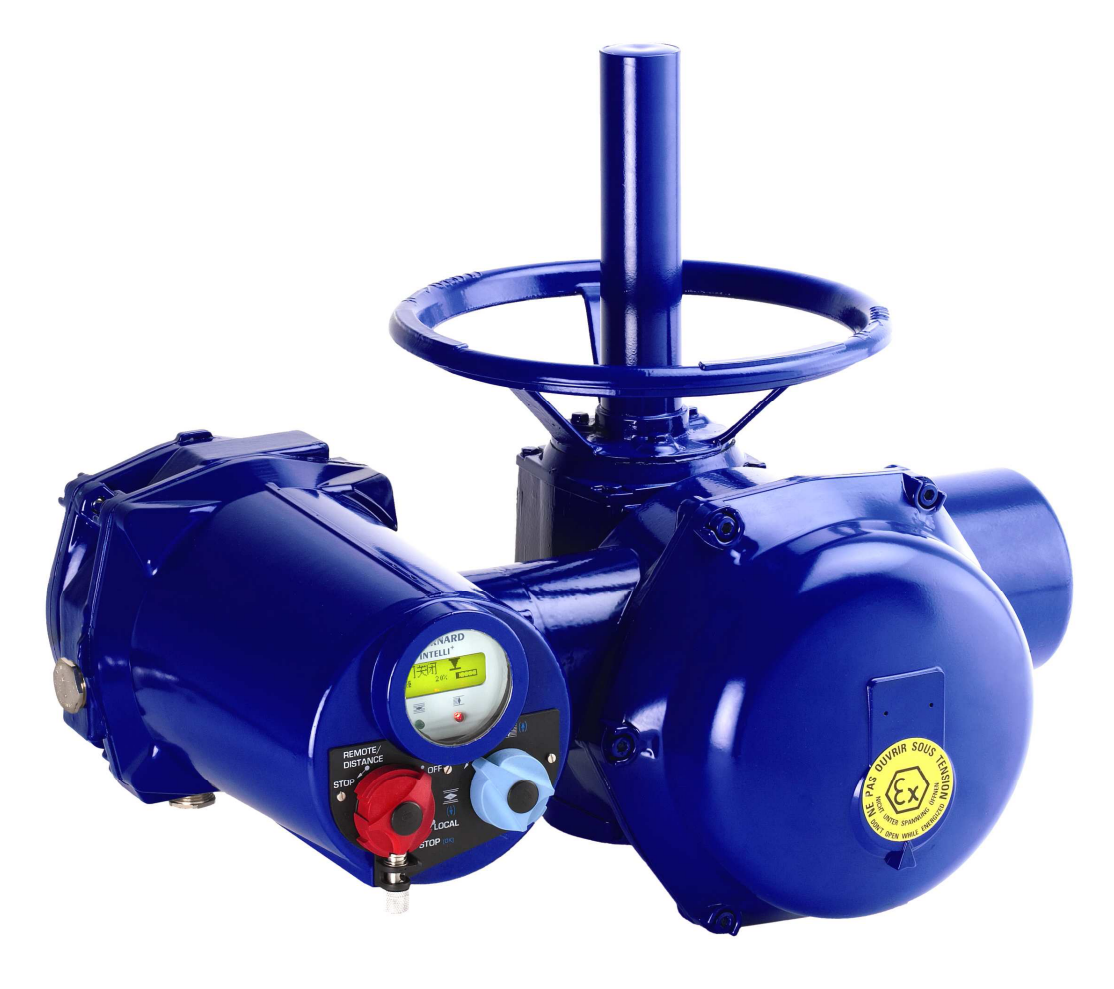

# INTELLI PLUS KÄSIKIRJA

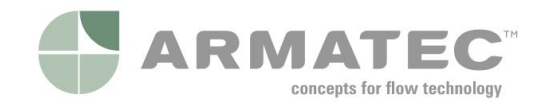

**Oy Armatec Finland Ab** Juurakkotie 5 A 2, 01510 VANTAA www.armatec.com

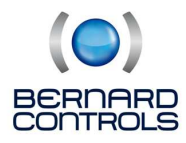

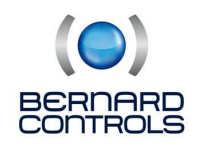

# Sisällysluettelo

| 1. TURVAOHJEET.                                                                                                    | . 4                                                                                                    |
|----------------------------------------------------------------------------------------------------|----------------------------------------------------------------------------------------------------|
| 2. YLEISET KÄYTTÖTURVALLISUUSOHJEET                                                                                                    | . 4                                                                                                    |
| 3. ASENNUS                                                                                                    | 4                                                                                                    |
| 4. TOIMILAITTEEN ESITTELY                                                                                                    | 4                                                                                                    |
| 5. KYTKENTÄRINA                                                                                                    | 5                                                                                                    |
| 6. TARKISTUS ENNEN KÄYTTÖÖNOTTOA                                                                                                    | 6                                                                                                    |
| 7. TOIMILAITTEEN NÄYTTÖ                                                                                                    | . 7                                                                                                    |
| 8. PAIKALLISOHJAUS                                                                                                    | 7                                                                                                    |
| 9 KAUKO-OHJAUS                                                                                                    | . 7                                                                                                    |
| 9 1 POTENTIAAI IVAPAA KOSKETINOH IAUS                                                                                                    | 7                                                                                                    |
|                                                                                                    | 2<br>2                                                                                                    |
|                                                                                                    | 0                                                                                                    |
|                                                                                                    | 0                                                                                                    |
|                                                                                                    | 9                                                                                                    |
|                                                                                                    | 9                                                                                                    |
| 13. TOIMILAITTEEN VIRTTAMINEN VENTTILILLE.                                                                                                    | . 9                                                                                                    |
| 13.1 KASIVIRITYS.                                                                                                    | 10                                                                                                    |
| 13.2 AUTOMAATTINEN VIRITYS                                                                                                    | . 11                                                                                                    |
| 14. ASENTOVIESTI JA ASENNOITIN.                                                                                                    | 11                                                                                                    |
| 15. KOSKETINOHJAUS                                                                                                    | 12                                                                                                    |
| 15.1 OHJAUS YHDELLA KOSKETTIMELLA                                                                                                    | . 12                                                                                                    |
| 15.2 LISAKAUKO-OHJAUSKASKY                                                                                                    | 12                                                                                                    |
| 15.3 PAIKALLISOHJAUS                                                                                                    | 14                                                                                                    |
| 15.4 PYSÄYTYS PAIKALLISOHJAUKSESTA                                                                                                    | . 14                                                                                                    |
| 15.5 AUKI- TAI KIINNI- PRIORITEETTI                                                                                                    | . 14                                                                                                    |
| 15.6 HÄRIRÖTOLERANSSI ESD                                                                                                    | 14                                                                                                    |
| 16. OSITTAISISKU                                                                                                    | . 14                                                                                                    |
| 17. INFRAPUNALINKKI                                                                                                    | 15                                                                                                    |
| 18 MOMENTIASETTELLIT JA KÄYRÄT                                                                                                    | 15                                                                                                    |
| 18 1 SUL KUTAPA (ABSOLUUTTIKOODERLIA KYTKIN VERSIOT)                                                                                                    | 16                                                                                                    |
|                                                                                                    | 16                                                                                                    |
|                                                                                                    | 16                                                                                                    |
| 18.2.1 MOMENTIN SAATO KT I KINVERSIOTOIMILAITE                                                                                                    | 10                                                                                                    |
| 18.2.2 MOMENTING SAATO (ROODERI VERSIO)                                                                                                    | 10                                                                                                    |
| 18 S MUJWENT HAATRIENT HAEMINEN TA NIIJEN VERTAITH REE MUJWENT LEIMIN                                                                                                    | 17                                                                                                    |
|                                                                                                    | 47                                                                                                    |
| 19. TILATIEDOT.                                                                                                    | 17                                                                                                    |
| 19. TILATIEDOT.<br>19. TILATIETORELEET.                                                                                                    | 17<br>17                                                                                                    |
| 19. TILATIEDOT.<br>19.1 TILATIETORELEET.<br>20. KOONTAHÄLYTYSRELE.                                                                                                    | 17<br>17<br>19                                                                                                    |
| 19. TILATIEDOT.<br>19.1 TILATIETORELEET.<br>20. KOONTAHÄLYTYSRELE.<br>21. TOIMIAJAN HIDASTUS.                                                                                                    | 17<br>17<br>19<br>19                                                                                                    |
| 19. TILATIEDOT.<br>19. TILATIETORELEET.<br>20. KOONTAHÄLYTYSRELE.<br>21. TOIMIAJAN HIDASTUS.<br>22. TOIMILAITTEEN TAPAHTUMAT.                                                                                                    | 17<br>17<br>19<br>19<br>20                                                                                                    |
| 19. TILATIEDOT.<br>19. TILATIETORELEET.<br>20. KOONTAHÄLYTYSRELE.<br>21. TOIMIAJAN HIDASTUS.<br>22. TOIMILAITTEEN TAPAHTUMAT.<br>22. TOIMILAITTEEN TAPAHTUMAT.                                                                                                    | 17<br>17<br>19<br>19<br>20<br>20                                                                                                    |
| 19. TILATIEDOT.<br>19. TILATIETORELEET.<br>20. KOONTAHÄLYTYSRELE.<br>21. TOIMIAJAN HIDASTUS.<br>22. TOIMILAITTEEN TAPAHTUMAT.<br>22.1 TOIMINTA.<br>22.2 HÄLYTYKSET.                                                                                                    | 17<br>17<br>19<br>19<br>20<br>20<br>21                                                                                                    |
| 19. TILATIEDOT.<br>19. TILATIETORELEET.<br>20. KOONTAHÄLYTYSRELE.<br>21. TOIMIAJAN HIDASTUS.<br>22. TOIMILAITTEEN TAPAHTUMAT.<br>22.1 TOIMINTA.<br>22.2 HÄLYTYKSET.<br>23. TIETOSIVU.                                                                                                    | 17<br>17<br>19<br>19<br>20<br>20<br>21<br>21                                                                                                    |
| 19. TILATIEDOT.<br>19. TILATIETORELEET.<br>20. KOONTAHÄLYTYSRELE.<br>21. TOIMIAJAN HIDASTUS.<br>22. TOIMILAITTEEN TAPAHTUMAT.<br>22.1 TOIMINTA.<br>22.2 HÄLYTYKSET.<br>23. TIETOSIVU.<br>24. TUNNUSKOODIN LUOMINEN TAI MUUTTAMINEN.                                                                                                    | 17<br>17<br>19<br>19<br>20<br>20<br>21<br>21<br>22                                                                                                    |
| 19. TILATIEDOT.<br>19. TILATIETORELEET.<br>20. KOONTAHÄLYTYSRELE.<br>21. TOIMIAJAN HIDASTUS.<br>22. TOIMILAITTEEN TAPAHTUMAT.<br>22.1 TOIMINTA.<br>22.2 HÄLYTYKSET.<br>23. TIETOSIVU.<br>24. TUNNUSKOODIN LUOMINEN TAI MUUTTAMINEN.<br>25. ANALOGISET ASENTO- JA MOMENTTIVIESTIT (VARUSTELUN MUKAAN)                                                                                                    | 17<br>17<br>19<br>20<br>20<br>21<br>21<br>22<br>22                                                                                                    |
| 19. TILATIEDOT.<br>19. TILATIETORELEET.<br>20. KOONTAHÄLYTYSRELE.<br>21. TOIMIAJAN HIDASTUS.<br>22. TOIMILAITTEEN TAPAHTUMAT.<br>22.1 TOIMINTA.<br>22.2 HÄLYTYKSET.<br>23. TIETOSIVU.<br>24. TUNNUSKOODIN LUOMINEN TAI MUUTTAMINEN.<br>25. ANALOGISET ASENTO- JA MOMENTTIVIESTIT (VARUSTELUN MUKAAN)<br>25.1 ASENTOVIESTI.                                                                                                    | 17<br>17<br>19<br>20<br>20<br>21<br>21<br>22<br>22<br>22                                                                                                    |
| 19. TILATIEDOT.<br>19. TILATIETORELEET.<br>20. KOONTAHÄLYTYSRELE.<br>21. TOIMIAJAN HIDASTUS.<br>22. TOIMILAITTEEN TAPAHTUMAT.<br>22.1 TOIMINTA.<br>22.2 HÄLYTYKSET.<br>23. TIETOSIVU.<br>24. TUNNUSKOODIN LUOMINEN TAI MUUTTAMINEN.<br>25. ANALOGISET ASENTO- JA MOMENTTIVIESTIT (VARUSTELUN MUKAAN).<br>25.1 ASENTOVIESTI.<br>25.2 MOMENTTIVIESTI.                                                                                                    | 17<br>19<br>19<br>20<br>20<br>21<br>21<br>22<br>22<br>22<br>22<br>23                                                                                                    |
| 19. TILATIEDOT.<br>19. TILATIETORELEET.<br>20. KOONTAHÄLYTYSRELE.<br>21. TOIMIAJAN HIDASTUS.<br>22. TOIMILAITTEEN TAPAHTUMAT.<br>22.1 TOIMINTA.<br>22.2 HÄLYTYKSET.<br>23. TIETOSIVU.<br>24. TUNNUSKOODIN LUOMINEN TAI MUUTTAMINEN.<br>25. ANALOGISET ASENTO- JA MOMENTTIVIESTIT (VARUSTELUN MUKAAN).<br>25.1 ASENTOVIESTI.<br>25.2 MOMENTTIVIESTI.<br>26. ASENNOITINTOIMINTO.                                                                                                    | 17<br>19<br>19<br>20<br>20<br>21<br>21<br>22<br>22<br>22<br>23<br>23                                                                                                    |
| 19. TILATIEDOT.<br>19. TILATIETORELEET.<br>20. KOONTAHÄLYTYSRELE.<br>21. TOIMIAJAN HIDASTUS.<br>22. TOIMILAITTEEN TAPAHTUMAT.<br>22. TOIMINTA.<br>22. HÄLYTYKSET.<br>23. TIETOSIVU.<br>24. TUNNUSKOODIN LUOMINEN TAI MUUTTAMINEN.<br>25. ANALOGISET ASENTO- JA MOMENTTIVIESTIT (VARUSTELUN MUKAAN).<br>25.1 ASENTOVIESTI.<br>25.2 MOMENTTIVIESTI.<br>26. ASENNOITINTOIMINTO.<br>26.1 OHJAUSVIESTI.                                                                                                    | 17<br>19<br>19<br>20<br>20<br>21<br>21<br>22<br>22<br>22<br>23<br>23<br>23<br>. 23                                                                                               |
| 19. TILATIEDOT.<br>19. TILATIETORELEET.<br>20. KOONTAHÄLYTYSRELE.<br>21. TOIMIAJAN HIDASTUS.<br>22. TOIMILAITTEEN TAPAHTUMAT.<br>22. TOIMINTA.<br>22. HÄLYTYKSET.<br>23. TIETOSIVU.<br>24. TUNNUSKOODIN LUOMINEN TAI MUUTTAMINEN.<br>25. ANALOGISET ASENTO- JA MOMENTTIVIESTIT (VARUSTELUN MUKAAN).<br>25.1 ASENTOVIESTI.<br>25.2 MOMENTTIVIESTI.<br>26. ASENNOITINTOIMINTO.<br>26.1 OHJAUSVIESTI.<br>26.2 KUOLLEEN ALUEEN SÄÄTÖ (DEAD BAND).                                                                                                    | 17<br>19<br>19<br>20<br>20<br>21<br>21<br>22<br>22<br>23<br>23<br>23<br>23<br>23<br>23                                                                                           |
| 19. TILATIEDOT.<br>19. TILATIETORELEET.<br>20. KOONTAHÄLYTYSRELE.<br>21. TOIMIAJAN HIDASTUS.<br>22. TOIMILAITTEEN TAPAHTUMAT.<br>22. TOIMINTA.<br>22. HÄLYTYKSET.<br>23. TIETOSIVU.<br>24. TUNNUSKOODIN LUOMINEN TAI MUUTTAMINEN.<br>25. ANALOGISET ASENTO- JA MOMENTTIVIESTIT (VARUSTELUN MUKAAN).<br>25.1 ASENTOVIESTI.<br>25.2 MOMENTTIVIESTI.<br>26. ASENNOITINTOIMINTO.<br>26.1 OHJAUSVIESTI.<br>26.2 KUOLLEEN ALUEEN SÄÄTÖ (DEAD BAND).<br>26.3 TURVA-ASENTO.                                                                                                    | 17<br>19<br>19<br>20<br>20<br>21<br>21<br>22<br>22<br>23<br>23<br>23<br>23<br>23<br>23<br>23<br>24<br>24                                                                         |
| 19. TILATIEDOT.<br>19. TILATIETORELEET.<br>20. KOONTAHÄLYTYSRELE.<br>21. TOIMIAJAN HIDASTUS.<br>22. TOIMILAITTEEN TAPAHTUMAT.<br>22. 1 TOIMINTA.<br>22. 2 HÄLYTYKSET.<br>23. TIETOSIVU.<br>24. TUNNUSKOODIN LUOMINEN TAI MUUTTAMINEN.<br>25. ANALOGISET ASENTO- JA MOMENTTIVIESTIT (VARUSTELUN MUKAAN).<br>25. 1 ASENTOVIESTI.<br>25.2 MOMENTTIVIESTI.<br>26. ASENNOITINTOIMINTO.<br>26.1 OHJAUSVIESTI.<br>26.2 KUOLLEEN ALUEEN SÄÄTÖ (DEAD BAND).<br>26.3 TURVA-ASENTO.<br>26.4 KOSKETIN OHJAUS.                                                                                                    | 17<br>17<br>19<br>20<br>21<br>22<br>22<br>22<br>23<br>23<br>23<br>23<br>23<br>23<br>23<br>24<br>24<br>24<br>24                                                                   |
| 19. TILATIEDOT.<br>19. TILATIETORELEET.<br>20. KOONTAHÄLYTYSRELE.<br>21. TOIMIAJAN HIDASTUS.<br>22. TOIMILAITTEEN TAPAHTUMAT.<br>22. 1 TOIMINTA.<br>22. 2 HÄLYTYKSET.<br>23. TIETOSIVU.<br>24. TUNNUSKOODIN LUOMINEN TAI MUUTTAMINEN.<br>25. ANALOGISET ASENTO- JA MOMENTTIVIESTIT (VARUSTELUN MUKAAN).<br>25. 1 ASENTOVIESTI.<br>25.2 MOMENTTIVIESTI.<br>26. ASENNOITINTOIMINTO.<br>26.1 OHJAUSVIESTI.<br>26.2 KUOLLEEN ALUEEN SÄÄTÖ (DEAD BAND).<br>26.3 TURVA-ASENTO.<br>26.4 KOSKETIN OHJAUS.<br>27. VÄYLÄOHJAUS (OPTIO).                                                                                                    | 177<br>179<br>199<br>200<br>211<br>221<br>222<br>23<br>23<br>23<br>23<br>23<br>23<br>23<br>23<br>24<br>24<br>24<br>24<br>24<br>24                                                |
| 19. TILATIETOT.<br>19. TILATIETORELEET.<br>20. KOONTAHÄLYTYSRELE.<br>21. TOIMIAJAN HIDASTUS.<br>22. TOIMILAITTEEN TAPAHTUMAT.<br>22. TOIMINTA.<br>22. HÄLYTYKSET.<br>23. TIETOSIVU.<br>24. TUNNUSKOODIN LUOMINEN TAI MUUTTAMINEN.<br>25. ANALOGISET ASENTO- JA MOMENTTIVIESTIT (VARUSTELUN MUKAAN).<br>25.1 ASENTOVIESTI.<br>25.2 MOMENTTIVIESTI.<br>26. ASENNOITINTOIMINTO.<br>26.1 OHJAUSVIESTI.<br>26.2 KUOLLEEN ALUEEN SÄÄTÖ (DEAD BAND).<br>26.3 TURVA-ASENTO.<br>26.4 KOSKETIN OHJAUS.<br>27. VÄYLÄOHJAUS (OPTIO).<br>27.1 PROFIBUS.                                                                                                    | 177<br>19<br>200<br>211<br>222<br>23<br>23<br>23<br>23<br>23<br>23<br>23<br>24<br>24<br>24<br>24<br>24<br>24<br>24<br>24                                                         |
| 19. TILATIEDOT.<br>19. TILATIETORELEET.<br>20. KOONTAHÄLYTYSRELE.<br>21. TOIMIAJAN HIDASTUS.<br>22. TOIMILAITTEEN TAPAHTUMAT.<br>22. TOIMILAITTEEN TAPAHTUMAT.<br>22. HÄLYTYKSET.<br>23. TIETOSIVU.<br>24. TUNNUSKOODIN LUOMINEN TAI MUUTTAMINEN.<br>25. ANALOGISET ASENTO- JA MOMENTTIVIESTIT (VARUSTELUN MUKAAN).<br>25. 1 ASENTOVIESTI.<br>25.2 MOMENTTIVIESTI.<br>26. ASENNOITINTOIMINTO.<br>26.1 OHJAUSVIESTI.<br>26.2 KUOLLEEN ALUEEN SÄÄTÖ (DEAD BAND).<br>26.3 TURVA-ASENTO.<br>26.4 KOSKETIN OHJAUS.<br>27.4 PROFIBUS.<br>27.2 REDUNDANTTINEN VÄYLÄL IITYNTÄ                                                                                                    | 177<br>177<br>199<br>200<br>211<br>212<br>222<br>23<br>233<br>233<br>233<br>233<br>234<br>24<br>24<br>24<br>24<br>24<br>24<br>24                                                 |
| 19. TILATIEDOT.<br>19. TILATIETORELEET.<br>20. KOONTAHÄLYTYSRELE.<br>21. TOIMIAJAN HIDASTUS.<br>22. TOIMILAITTEEN TAPAHTUMAT.<br>22. I TOIMINTA.<br>22. 2 HÄLYTYKSET.<br>23. TIETOSIVU.<br>24. TUNNUSKOODIN LUOMINEN TAI MUUTTAMINEN.<br>25. ANALOGISET ASENTO- JA MOMENTTIVIESTIT (VARUSTELUN MUKAAN).<br>25.1 ASENTOVIESTI.<br>25.2 MOMENTTIVIESTI.<br>26. ASENNOITINTOIMINTO.<br>26.1 OHJAUSVIESTI.<br>26.2 KUOLLEEN ALUEEN SÄÄTÖ (DEAD BAND) .<br>26.3 TURVA-ASENTO.<br>26.4 KOSKETIN OHJAUS.<br>27. VÄYLÄOHJAUS (OPTIO) .<br>27.1 PROFIBUS.<br>27.2 REDUNDANTTINEN VÄYLÄLIITYNTÄ.<br>27.3 MODBUIS.                                                                                                    | 17<br>17<br>19<br>20<br>20<br>21<br>21<br>22<br>23<br>23<br>23<br>23<br>23<br>23<br>23<br>23<br>23<br>23<br>24<br>24<br>24<br>24<br>24<br>24<br>24<br>24<br>24                   |
| <ol> <li>19. TILATIEDOT.</li> <li>19. TILATIETORELEET.</li> <li>20. KOONTAHÄLYTYSRELE.</li> <li>21. TOIMIAJAN HIDASTUS.</li> <li>22. TOIMILAITTEEN TAPAHTUMAT.</li> <li>22.1 TOIMINTA.</li> <li>22.2 HÄLYTYKSET.</li> <li>23. TIETOSIVU.</li> <li>24. TUNNUSKOODIN LUOMINEN TAI MUUTTAMINEN.</li> <li>25. ANALOGISET ASENTO- JA MOMENTTIVIESTIT (VARUSTELUN MUKAAN).</li> <li>25.1 ASENTOVIESTI.</li> <li>25.2 MOMENTTIVIESTI.</li> <li>26.2 KUOLLEEN ALUEEN SÄÄTÖ (DEAD BAND)</li> <li>26.3 TURVA-ASENTO.</li> <li>26.4 KOSKETIN OHJAUS.</li> <li>27. VÄYLÄOHJAUS (OPTIO)</li> <li>27.1 PROFIBUS.</li> <li>28. PARISTO</li> </ol>                                                                                                    | 17<br>17<br>19<br>20<br>20<br>21<br>21<br>22<br>23<br>23<br>23<br>23<br>23<br>23<br>23<br>23<br>23<br>23<br>23<br>24<br>24<br>24<br>24<br>24<br>24<br>24<br>24<br>25<br>25<br>25 |
| 19. TILATIEDOT.         19. TILATIETORELEET.         20. KOONTAHÄLYTYSRELE.         21. TOIMIAJAN HIDASTUS.         22. TOIMILAITTEEN TAPAHTUMAT.         22.1 TOIMINTA.         22.2 HÄLYTYKSET.         23. TIETOSIVU.         24. TUNNUSKOODIN LUOMINEN TAI MUUTTAMINEN.         25. ANALOGISET ASENTO- JA MOMENTTIVIESTIT (VARUSTELUN MUKAAN).         25.1 ASENTOVIESTI.         25.2 MOMENTTIVIESTI.         26.4 KOSKETIN OHJAUS         27. VÄYLÄOHJAUS (OPTIO)         27. VÄYLÄOHJAUS (OPTIO)         27.1 PROFIBUS.         27.2 REDUNDANTTINEN VÄYLÄLIITYNTÄ.         27.3 MODBUS.         28. PARISTO.                                                                                                    | 17<br>17<br>19<br>20<br>20<br>21<br>21<br>22<br>22<br>23<br>23<br>23<br>23<br>23<br>23<br>23<br>23<br>23<br>24<br>24<br>24<br>24<br>24<br>24<br>24<br>25<br>52<br>6              |
| 19. TILATIEDOT.         19. TILATIETORELEET.         20. KOONTAHÄLYTYSRELE.         21. TOIMIAJAN HIDASTUS.         22. TOIMILAITTEEN TAPAHTUMAT.         22. 1 TOIMINTA.         22. 2 HÄLYTYKSET.         23. TIETOSIVU.         24. TUNNUSKOODIN LUOMINEN TAI MUUTTAMINEN.         25. ANALOGISET ASENTO- JA MOMENTTIVIESTIT (VARUSTELUN MUKAAN).         25.1 ASENTOVIESTI.         26. ASENNOITINTOIMINTO.         26.1 OHJAUSVIESTI.         26.2 KUOLLEEN ALUEEN SÄÄTÖ (DEAD BAND)         26.3 TURVA-ASENTO.         27. VÄYLÄOHJAUS (OPTIO)         27. VÄYLÄOHJAUS (OPTIO)         27. VÄYLÄOHJAUS (OPTIO)         27.1 REDUNDANTTINEN VÄYLÄLIITYNTÄ.         27.2 REDUNDANTTINEN VÄYLÄLIITYNTÄ.         27.3 MODBUS.         28. NÄYTÖN KÄÄNTÄMINEN.                                                                                                    | 17<br>17<br>19<br>200<br>21<br>21<br>22<br>22<br>23<br>23<br>23<br>23<br>23<br>23<br>23<br>23<br>23<br>23<br>23                                                                  |
| 19. TILATIEDOT.         19. TILATIETORELEET.         20. KOONTAHÄLYTYSRELE.         21. TOIMIAJAN HIDASTUS.         22. TOIMILAITTEEN TAPAHTUMAT.         22. 1 TOIMINTA                                                                                                    | 17<br>17<br>19<br>19<br>200<br>21<br>21<br>22<br>22<br>23<br>23<br>23<br>23<br>23<br>23<br>23<br>23<br>23<br>23<br>23                                                            |
| <ul> <li>19. TILATIEDOT</li> <li>19. TILATIETORELEET.</li> <li>20. KOONTAHÄLYTYSRELE</li> <li>21. TOIMIAJAN HIDASTUS.</li> <li>22. TOIMILAITTEEN TAPAHTUMAT.</li> <li>22. 170IMINTA.</li> <li>22. HÄLYTYKSET.</li> <li>23. TIETOSIVU</li> <li>24. TUNNUSKOODIN LUOMINEN TAI MUUTTAMINEN.</li> <li>25. ANALOGISET ASENTO- JA MOMENTTIVIESTIT (VARUSTELUN MUKAAN).</li> <li>25. 1 ASENTOVIESTI.</li> <li>26. ASENNOITINTOIMINTO.</li> <li>26. ASENNOITINTOIMINTO.</li> <li>26. ASENNOITINTOIMINTO.</li> <li>26. ASENNOITINTOIMINTO.</li> <li>26. ASENNOITINTOIMINTO.</li> <li>27. VÄYLÄOHJAUS (OPTIO)</li> <li>27. VÄYLÄOHJAUS (OPTIO)</li> <li>27. 1 PROFIBUS.</li> <li>28. PARISTO.</li> <li>28. NÄYTÖN KÄÄNTÄMINEN.</li> <li>28. NÄYTÖN KÄÄNTÄMINEN.</li> <li>29. NÄYTÖN KÄÄNTÄMINEN.</li> </ul>                                                                                                    | 17<br>17<br>19<br>19<br>200<br>21<br>21<br>22<br>22<br>23<br>23<br>23<br>23<br>23<br>23<br>23<br>23<br>23<br>23<br>23                                                            |
| 19. TILATIEDOT<br>19. TILATIETORELEET.<br>20. KOONTAHÄL YTYSRELE<br>21. TOIMIAJAN HIDASTUS<br>22. TOIMILAITTEEN TAPAHTUMAT.<br>22. TOIMINTA.<br>22. 2 HÄLYTYKSET.<br>23. TIETOSIVU<br>24. TUNNUSKOODIN LUOMINEN TAI MUUTTAMINEN.<br>25. ANALOGISET ASENTO- JA MOMENTTIVIESTIT (VARUSTELUN MUKAAN).<br>25. 1 ASENTOVIESTI.<br>25. 2 MOMENTTIVIESTI.<br>26. ASENNOITINTOIMINTO.<br>26.1 OHJAUSVIESTI.<br>26.2 KUOLLEEN ALUEEN SÄÄTÖ (DEAD BAND).<br>26.3 TURVA-ASENTO.<br>26.4 KOSKETIN OHJAUS.<br>27. VÄYLÄOHJAUS (OPTIO).<br>27. VÄYLÄOHJAUS (OPTIO).<br>27. 2 REDUNDANTTINEN VÄYLÄLIITYNTÄ.<br>27. 2 REDUNDANTTINEN VÄYLÄLIITYNTÄ.<br>27. 3 MODBUS.<br>28. PARISTO.<br>28. 1 PARISTON JÄNNITE ALHAISNEN.<br>28. NÄYTÖN KÄÄNTÄMINEN.<br>30. SULAKESUOJAUS.<br>31. KÄYTTÖHÄIRIÖT.                                                                                                    | 17<br>17<br>19<br>19<br>200<br>21<br>21<br>22<br>22<br>23<br>23<br>23<br>23<br>23<br>23<br>23<br>23<br>23<br>23<br>23                                                            |
| 19. TILATIEDOT.<br>19. TILATIEDOT.<br>19. TILATIETORELEET.<br>20. KOONTAHÅLYTYSRELE<br>21. TOIMIAJAN HIDASTUS.<br>22. TOIMILAITTEEN TAPAHTUMAT.<br>22. TOIMINTA.<br>22. TAILAITTEEN TAPAHTUMAT.<br>23. TIETOSIVU<br>24. TUNNUSKOODIN LUOMINEN TAI MUUTTAMINEN.<br>25. ANALOGISET ASENTO- JA MOMENTTIVIESTIT (VARUSTELUN MUKAAN).<br>25. ANALOGISET ASENTO- JA MOMENTTIVIESTIT (VARUSTELUN MUKAAN).<br>25. ANALOGISET ASENTO- JA MOMENTTIVIESTIT (VARUSTELUN MUKAAN).<br>25. ANALOGISET ASENTO- JA MOMENTTIVIESTIT (VARUSTELUN MUKAAN).<br>26. AKUOLISETI.<br>26. ASENNOITINTOIMINTO.<br>26. 1 OHJAUSVIESTI.<br>26. 2 KUOLLEEN ALUEEN SÄÄTÖ (DEAD BAND).<br>26. 3 TURVA-ASENTO.<br>26. 4 KOSKETIN OHJAUS.<br>27. VÄYLÄOHJAUS (OPTIO).<br>27. 1 PROFIBUS.<br>27. 2 REDUNDANTTINEN VÄYLÄLIITYNTÄ.<br>27. 3 MODBUS.<br>28. PARISTO.<br>28. 1 PARISTON JÄNNITE ALHAISNEN.<br>28. NÄYTÖN KÄÄNTÄMINEN.<br>29. SULAKESUOJAUS.<br>31. KÄYTTÖHÄIRIÖT.<br>31. 1 INTELLI PLUS.                                                                                                    | 17<br>17<br>19<br>19<br>20<br>21<br>21<br>22<br>22<br>23<br>23<br>23<br>23<br>23<br>23<br>23<br>23<br>23<br>23<br>23                                                             |
| 19. TILATIEDOT<br>19. TILATIETORELEET.<br>20. KOONTAHÄLYTYSRELE<br>21. TOIMIAJAN HIDASTUS.<br>22. TOIMILAITTEEN TAPAHTUMAT.<br>22. 1 TOIMINTA                                                                                                    | 177<br>177<br>199<br>200<br>211<br>212<br>222<br>233<br>233<br>233<br>233<br>244<br>244<br>244<br>244<br>24                                                                      |
| <ol> <li>TILATIEDOT.</li> <li>TILATIEDOT.</li> <li>TILATIETORELEET</li></ol>                                                                                                    | 177<br>177<br>199<br>200<br>211<br>212<br>222<br>233<br>233<br>233<br>233<br>244<br>244<br>244<br>244<br>24                                                                      |
| <ul> <li>19. TILATIEDOT.</li> <li>19. TILATIETORELEET</li></ul>                                                                                                    | 177<br>177<br>199<br>200<br>211<br>212<br>222<br>233<br>233<br>233<br>242<br>242<br>242<br>242<br>242<br>24                                                                      |
| <ol> <li>TILATIEDOT.</li> <li>TILATIETORELEET.</li> <li>KOONTAHÅLYTYSRELE.</li> <li>TOIMIJAN HIDASTUS.</li> <li>TOIMILAITTEEN TAPAHTUMAT.</li> <li>TOIMILAITTEEN TAPAHTUMAT.</li> <li>TIETOSIVU.</li> <li>TUNNUSKOODIN LUOMINEN TAI MUUTTAMINEN.</li> <li>TIETOSIVU.</li> <li>TUNNUSKOODIN LUOMINEN TAI MUUTTAMINEN.</li> <li>ANALOGISET ASENTO- JA MOMENTTIVIESTII (VARUSTELUN MUKAAN).</li> <li>ASENNOITINTOIMINTO.</li> <li>ASENNOITINTOIMINTO.</li> <li>ASENNOITIN ALLEEN SÄÄTÖ (DEAD BAND) .</li> <li>TUPA-ASENTO.</li> <li>AKOKETIN OHJAUS.</li> <li>VÄYLÄOHJAUS (OPTIO) .</li> <li>YAYLÄOHJAUS (OPTIO) .</li> <li>YAYLÄOHJAUS (OPTIO) .</li> <li>YAYLÄOHJAUS (OPTIO) .</li> <li>YARISTO.</li> <li>PARISTO.</li> <li>PARISTO.</li> <li>NÄYTÖN KÄÄNTÄMINEN.</li> <li>SULAKESUOJAUS.</li> <li>NÄYTÖN KÄÄNTÄMINEN.</li> <li>SULAKESUOJAUS.</li> <li>I. KÄYTÖHÄRIÖT</li></ol>                                                                                          | $\begin{array}{c} 17\\ 17\\ 19\\ 19\\ 20\\ 21\\ 22\\ 22\\ 23\\ 23\\ 23\\ 23\\ 23\\ 23\\ 23\\ 23$                                                                                 |
| <ol> <li>TILATIEDOT.</li> <li>TILATIETORELEET.</li> <li>KOONTAHÄLYTYSRELE.</li> <li>TOIMIAJAN HIDASTUS.</li> <li>TOIMIAJAN HIDASTUS.</li> <li>TOIMILAITTEEN TAPAHTUMAT.</li> <li>TOIMILAITTEEN TAPAHTUMAT.</li> <li>TOIMINTA.</li> <li>THOSIVU.</li> <li>TIETOSIVU.</li> <li>TIETOSIVU.</li> <li>TIETOSIVU.</li> <li>TIETOSIVU.</li> <li>TASENTOVIESTI.</li> <li>ANALOGISET ASENTO- JA MOMENTTIVIESTIT (VARUSTELUN MUKAAN).</li> <li>ASENTOVIESTI.</li> <li>ASENTOVIESTI.</li> <li>ASENTOVIESTI.</li> <li>ASENTOVIESTI.</li> <li>ASENTOVIESTI.</li> <li>ASENNOITINTOIMINTO.</li> <li>ASENNOITINTOIMINTO.</li> <li>ASENNOITINTOIMINTO.</li> <li>ASENNOITINTOIMINTO.</li> <li>ASENNOITINTOIMINTO.</li> <li>ASENNOITINTOIMINTO.</li> <li>ASENNOITINTOIMINTO.</li> <li>ASENNOITINTOIMINTO.</li> <li>ASENNOITINTOIMINTO.</li> <li>ASENNOITINTOIMINTO.</li> <li>ASENNOITINTOIMINTO.</li> <li>ASENNOITINTOIMINTO.</li> <li>ASENNOITINTOIMINTO.</li> <li>ASENNOITINTOIMINTO.</li> <li>TURVA-ASENTO.</li> <li>AKOLLEEN ALUEEN SÄÄTÖ (DEAD BAND)</li> <li>TURVA-ASENTO.</li> <li>AKOLJENNA JAUS (OPTIO)</li> <li>TVÄYLÄOHJAUS (OPTIO)</li> <li>TVÄYLÄOHJAUS (OPTIO)</li> <li>TARISTON JÄNNIITE ALHAISNEN.</li> <li>NÄYTÖN KÄÄNTÄMINEN.</li> <li>SULAKESUOJAUS.</li> <li>KÄYTTÖN KÄÄNTÄMINEN.</li> <li>SULAKESUOJAUS.</li> <li>KÄYTTÖN KÄÄNTÄMINEN.</li> <li>SULAKESUOJAUS.</li> <li>KULJETUS JA VARASTOINTI.</li> <li>KULJETUS JA VARASTOINTI.</li> <li>KULJETUS JA VARASTOINTI.</li> <li>CHECK -VALIKKO.</li> <li>SET UP- JA CHANGE -VALIKKO.</li> </ol> | $\begin{array}{c} 17\\ 17\\ 19\\ 20\\ 20\\ 21\\ 22\\ 22\\ 23\\ 23\\ 23\\ 23\\ 23\\ 23\\ 23\\ 23$                                                                                 |

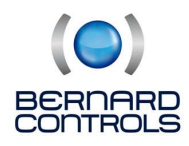

# **1. TURVAOHJEET**

Toimilaite on CE-hyväksytty ja merkitty. Asennuksen, kytkennät ja käyttöönoton saa suorittaa vain siihen koulutettu henkilö. Lue tämä ohjekirja huolellisesti ennen asennusta ja käyttöönottoa.

# 2. YLEISET KÄYTTÖTURVALLISUUSOHJEET

Tämän käyttöohjeen kattamat laitteet ovat teollisuussovellusten laitteisto-osia. Ne on suunniteltu teollisuudessa yleisesti käytettyjen teknisten spesifikaatioiden mukaisesti.

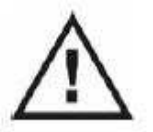

Edellytetään, että asennuksen vaatima perussuunnittelu, kuljetukset, kokoonpano, asennustyö, käyttöönotto sekä huolto- ja korjaustyöt ovat asianmukaisesti koulutetun ja valtuutetun henkilöstön suorittamia asiantuntevien esimiestensä valvonnassa.

# **3. ASENNUS**

Toimilaite on kestovoideltu, eikä vaadi erityistä huoltoa. Mikäli toimilaite on asennettu kosteisiin olosuhteisiin, on tarkistettava vuosittain mahdollisen kondenssiveden muodostuminen kytkentätilaan. Toimilaite on varustettu ISO normien 5211 mukaisella asennuslaipalla. Asennusasento on vapaa. Asenna, jos mahdollista, toimilaite venttiilille siten, että kaapeliläpiviennit ovat alaspäin. Näin estetään mahdollisen kondenssiveden pääsy toimilaitteeseen. Valitse asento siten, että se sallii vapaan pääsyn toimilaitteen kytkentäkoteloon sähkökytkentöjen, asentolähettimen ja asennoittimen säätöjen suorittamiseksi.

# 4. TOIMILAITTEEN ESITTELY

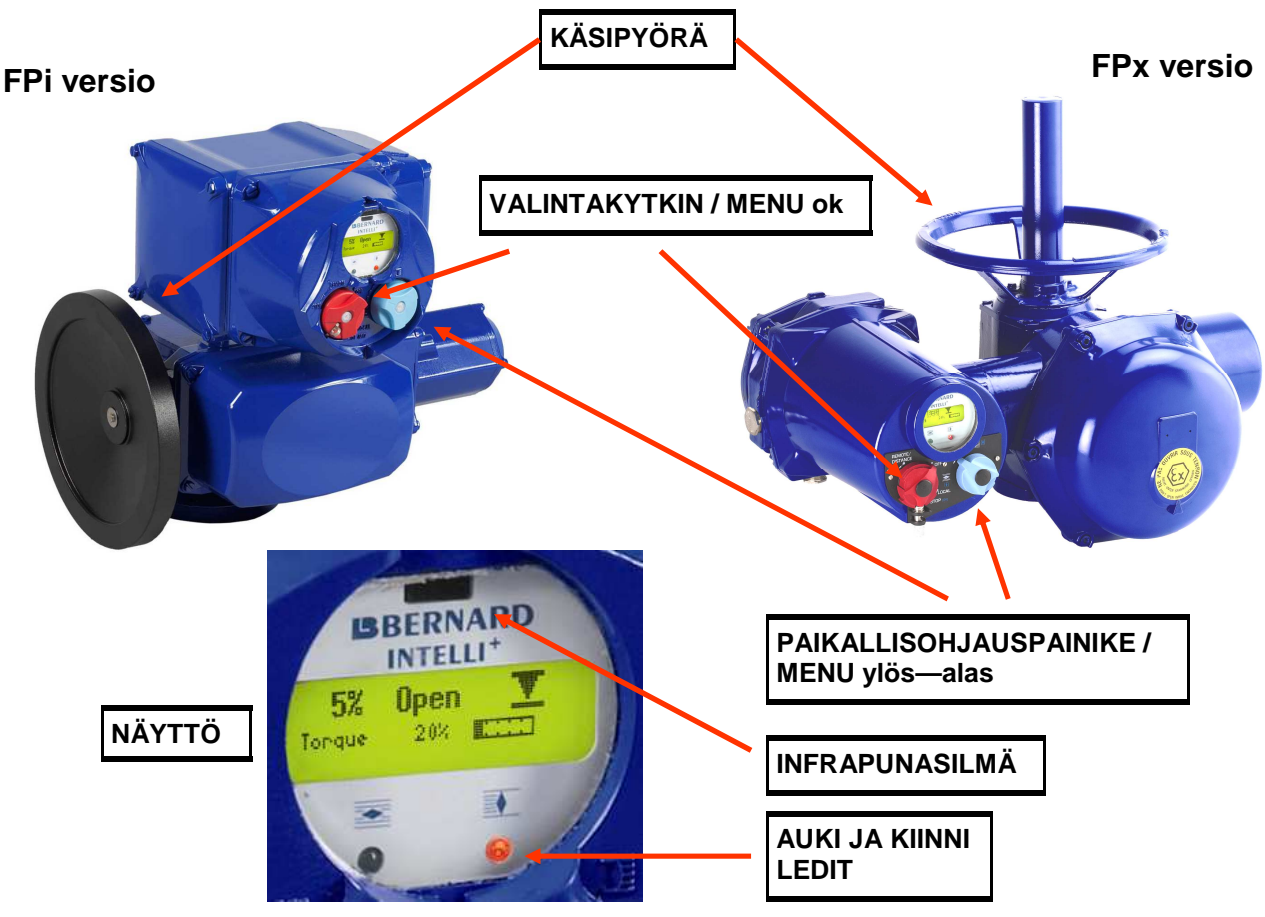

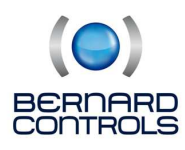

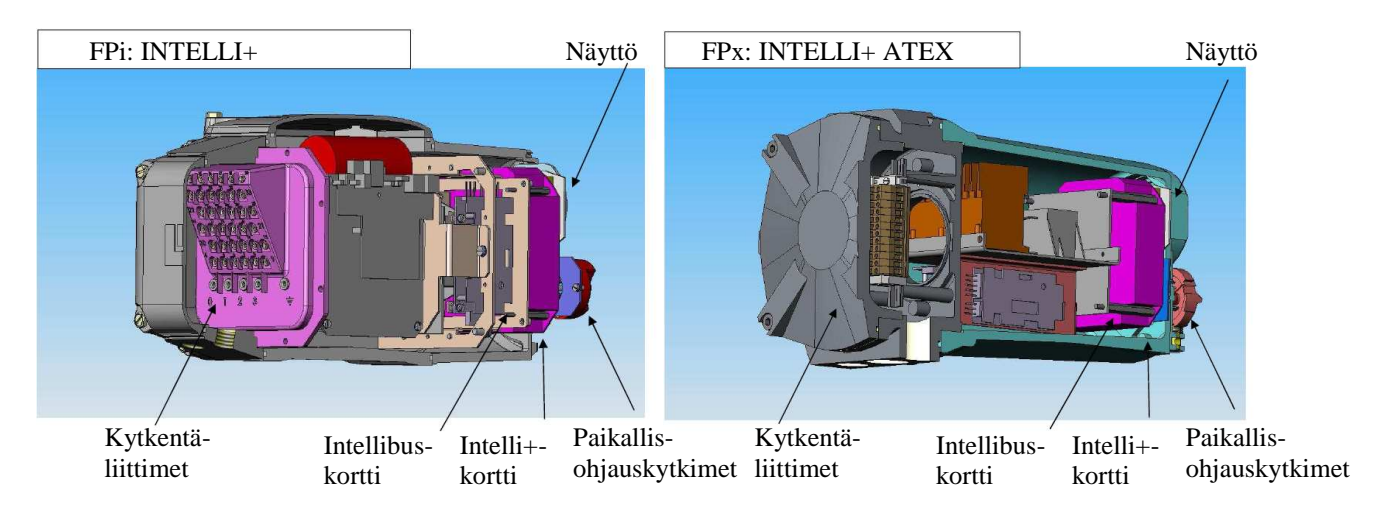

# **5. KYTKENTÄRIMA**

Toimilaitteet jotka ovat varustettu Integral Plus FPi– tai Posigam Plus FPi -ohjausyksiköllä sisältävät kuvan mukaisen kytkentäriman. Moottoriliittimien ruuvit ovat 4 x 8 mm ja tilatieto- ja ohjausliittimien ruuvit ovat 3 x 8 mm. Ruuvit toimitetaan laitteen mukana ja ne löytyvät laitteen kytkentäkotelosta. Toimilaitteen kytkentä tila on kosteussuojattu ja kytkentäkotelon kannen avaaminen ei päästä kosteutta toimilaitteen sisään.

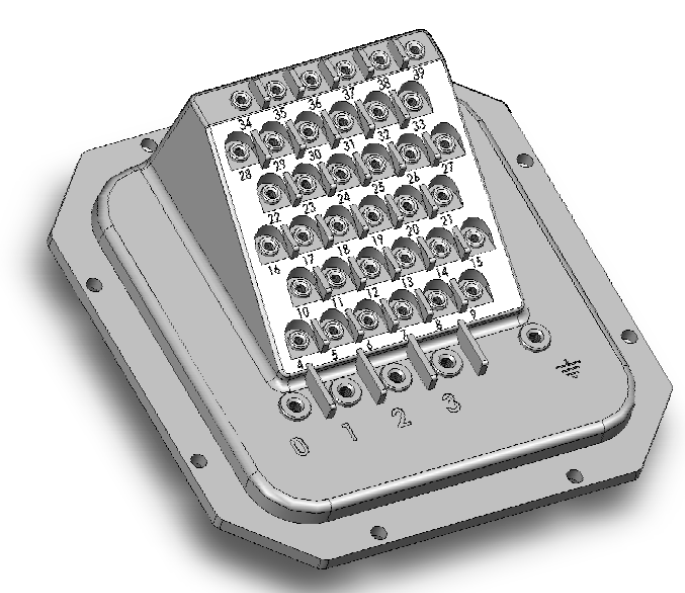

Liittimet 0-3 ja PE on toimilaitteen syötön kytkemiselle ja liittimet 4-39 on tilatieto- ja ohjaus kytkentöjä varten. Kaapeliliittiminä suositellaan käytettävän puristettavia PVC rengas- tai haarukkaliittimiä. Moottorisyötölle suositellaan käytettävän 1,5-2,5 mm2:n liitintä ja tilatieto-/ohjauksille 0,25-1,5 mm2:n liitintä.

Soveltuvia puristustyökaluja rengas- ja haarukkaliittimille:

- Abiko 50
- Abiko 51
- Hus-Tsan HT-301H
- Amp Pro-Crimper II (354940-1, leuat 58423-1)

## SYÖTTÖLIITIN: RENGASLIITIN 4,3 x 8,0 mm TAI HAARUKKALIITIN 4,3 x 6,8 mm Puristettava PVC-liitin. Liittimen värikoodaus: • 1.5 .. 2.5 mm2 sininen

# TILATIETO- JA OHJAUSLIITTIMET: RENGASLIITIN 3,2 x 6,0 mm TAI HAARUKKALIITIN 3,2 x 6 mm

Puristettava PVC-liitin. Liittimen värikoodaus: • 0.25 .. 1.5mm2 punainen

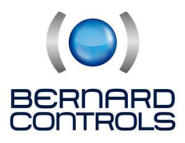

# 6. TARKISTUS ENNEN KÄYTTÖÖNOTTOA

Toimilaitteen perus toiminnot käyttöönota, tarkista asettelut ja käytä sisältyvät INTELLI PLUS toimintoihin. Kaikki toimilaitteen asettelut ja konfiguroinnit suoritetaan avaamatta toimilaiteen koteloa. Sähkökytkentöjä varten avaa ainoastaan kytkentäkotelon kansi (**kuva 2**).

Jokainen toimilaite on testattu tehtaalla ennen toimitusta. Toimilaitteet ovat kestovoideltuja 100 000 toimikertaa varten. Toimilaitteiden asennusasento on vapaa.

KUVA 1

KUVA 2

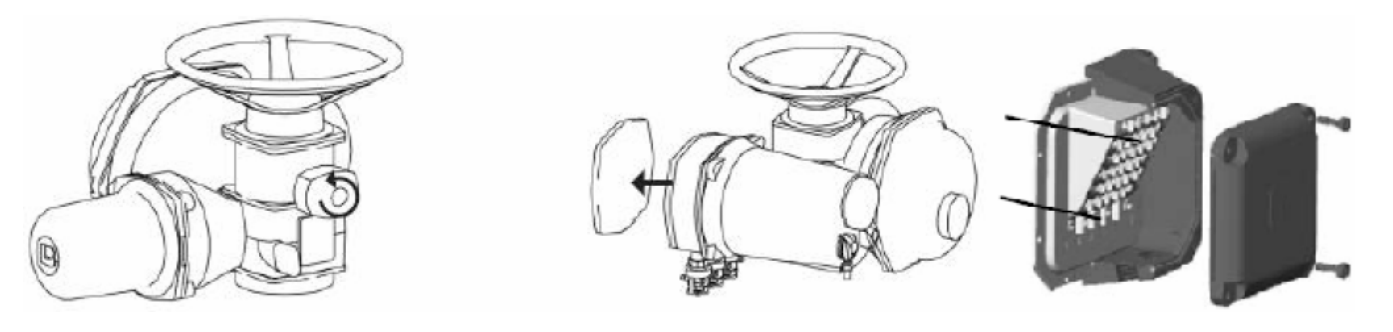

#### KÄSIKÄYTTÖ

Kaikki ST Intelli Plus toimilaitteet on varustettu automaattisella käsipyörätoiminnolla. Käsipyörä ei pyöri mukana moottorilla ajattaessa ja moottorikäytöllä on prioriteetti. ST6 toimilaite on varustettu käsipyörän vapautusnupilla. Käsikäytöllä väännä nupin nuoli osoittamaan rungossa olevaa kohdistusmerkkiä kohti (**kuva 1**). Toisinaan kohdistamiseksi on samanaikaisesti käännettävä käsipyörää. Moottorikäytöllä vapautus nuppi kääntyy automaattisesti moottorikäyttöasentoon.

# SÄHKÖKYTKENNÄT

- Noudata turvallisuusmääräyksiä.
- arkista, että syöttö (jännite ja taajuus) vastaa toimilaitteen arvokilpeen leimattuja arvoja.
- Irrota kytkentäkotelon kansi, kuva 2.
- Kytkentä tehdään numeroidulle riviliitinrimalle.
- Kiristä kaapeliläpiviennit ja varmista tiiviys.
- Ohjaa toimilaite väliasentoon käsipyörästä.
- Ohjaa toimilaite sähköisesti auki ja kiinni suuntiin ja tarkista oikean toimisuunta.

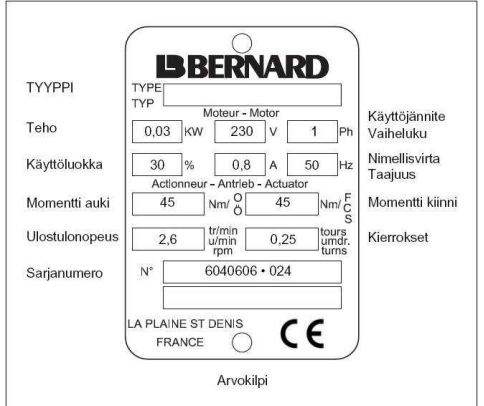

**HUOM!** 3-vaih. toimilaitteet on varustettu vaihevahdilla jolloin vaihejärjestys ei ole tärkeää. Toimilaite korjaa oikean toimisuunnan automaattisesti.

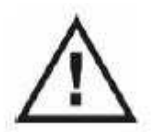

Laite on jännitteenalainen silloinkin, kun moottori ei käy; vakavan sähköiskun vaara. Kytke toimilaitteen jännitteen-syöttö irti ennen kuin avaat kytkentäkotelon kannen.

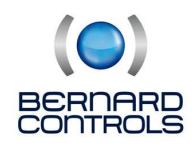

# 7. TOIMILAITTEEN NÄYTTÖ

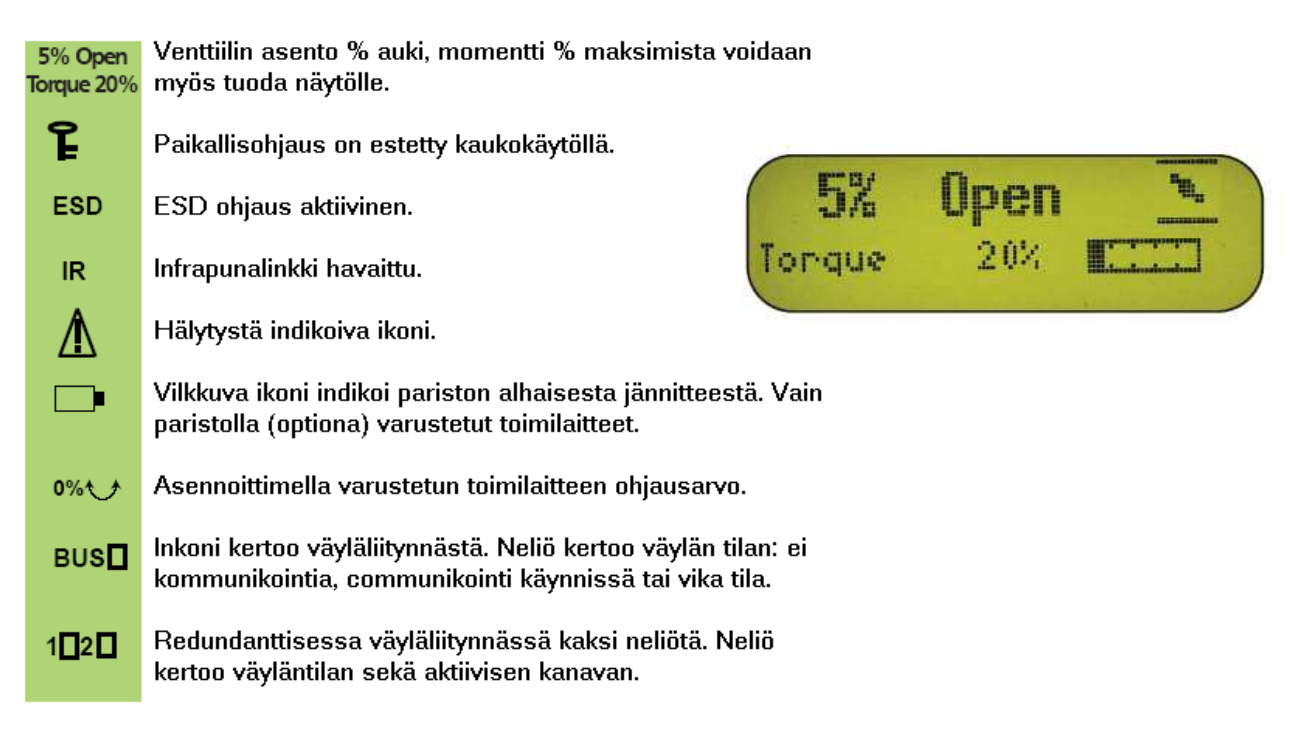

# 8. PAIKALLISOHJAUS

Paikallisohjauskytkimistä toimilaitetta voidaan ohjata ilman ulkoisen ohjaskaapelin kytkemistä. Toimintatavan valintakytkimestä valitaan asennot **Kauko-ohjaus / OFF / Paikallisohjaus** asennot. Toimilaitteen pysäytys tapahtuu käyttämällä valintakytkintä STOP -asennossa. Toimilaitteen näyttö ilmaisee venttiilin väliasennon % arvona. "Closed" teksti näkyy näytöllä toimilaitteen ollessa kiinni asennossa ja "Open" teksti näkyy näytöllä toimilaitteen ollessa auki asennossa.

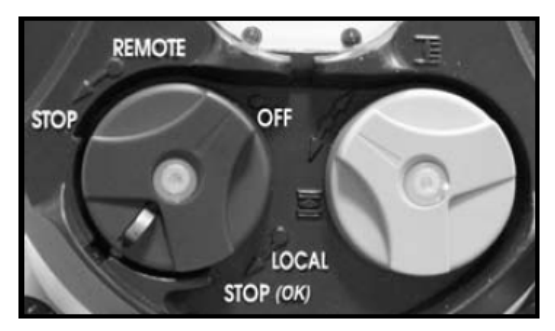

# 9. KAUKO-OHJAUS

Kauko-ohjaus voidaan suorittaa potentiaalivapailla koskettimilla tai ohjauspiiriin voidaan syöttää ulkopuolinen ohjausjännite 10–250 AC tai DC. Toimilaitteen sisään menot ovat optosuojattuja. Impulssiohjaus vaatii nelijohdinkytkennän; yhteinen, seis, auki ja kiinni. Pitokäskyohjaus vaatii kolmijohdinkytkennän; yhteinen, auki ja kiinni.

## 9.1 POTENTIAALIVAPAA KOSKETINOHJAUS

Potentiaalivapaa kosketinohjaus vaatii jumpperikytkennän liittimille 5 ja 6.

## PULSSIOHJAUS

#### PITKOKÄSKYOHJAUS

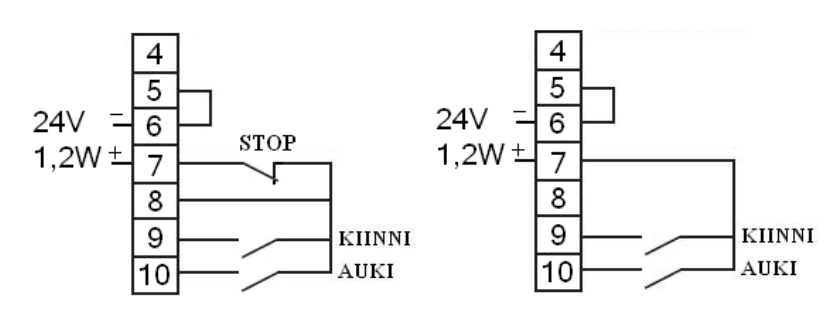

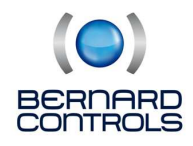

#### 9.2 JÄNNITEOHJAUS

Kauko-ohjauspiiriin voidaan kytkeä AC tai DC -syöttö. Jännitteet 10–55V: Kytke yhteinen riviliittimeen 5. Jännitteet 55–250V: Kytke yhteinen riviliittimeen 4.

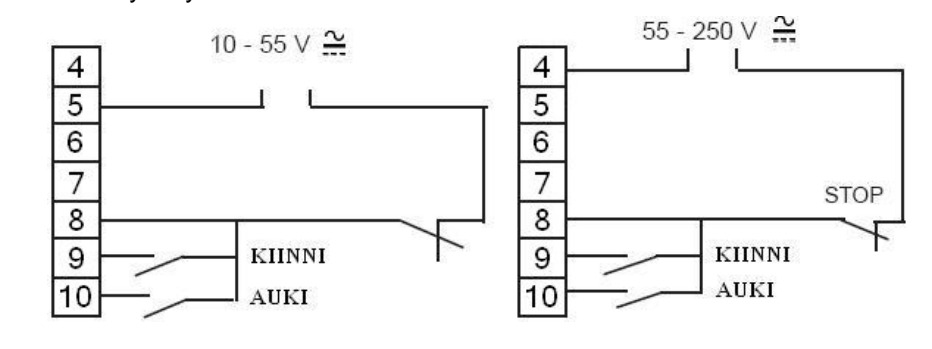

# HUOM: ÄLÄ KYTKE YLI 55V JÄNNITETTÄ RIVILIITTIMELLE 5.

# **10. NAVIGOINTI OHJELMASSA**

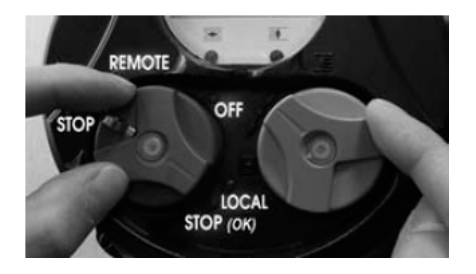

Paikallisohjauspainikkeet on tarkoitettu toimilaitteen ohjaamiseen paikallisesti sekä navigointiin toimilaitteen **Menu** -valikossa. Toimilaitteen käyttöönotossa ja säädössä siirry **Menu** -valikkoon seuraavasti: - Aseta toimintatavan valintakytkin paikallisohjaus asentoon (**local**). - Pidä toimilaitteen paikallisohjausvalinta –kytkintä (punainen) alhaalla, asennossa "**local stop**" ja käytä toimilaitteen ohjauskytkintä (sininen) samanaikaisesti ylä- ja ala-asennossa, vapauta kytkimet.

Menu – valikon näkymä näytöllä:

Toimilaitteen ohjelmassa navigointi, käytä sinistä kytkintä ylöspäin tai alaspäin, jolloin ohjelman valikot Rullaavat toimilaitteen näytöllä.

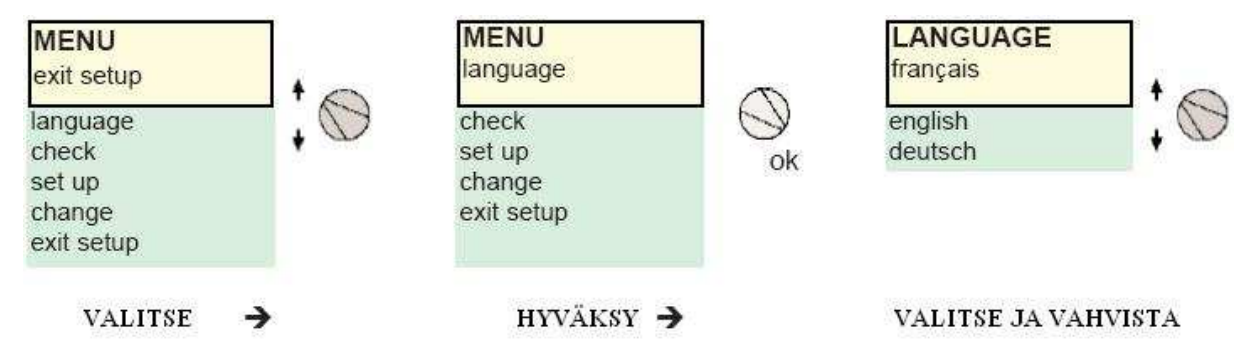

Kun haluttu valikon kohta on kuvaruudulla, hyväksy valinta **OK** käyttämällä punaista kytkintä seis -asennossa (**local stop**). Haluttu kohta ilmestyy näytön yläosan 1. riville ja ala-valikon listausta voidaan tarkastella 2. riviltä.

## **OHJELMAN PÄÄVALIKOT:**

Language: Käytetään kielen valitsemiseksi.

**Check:** Käytetään kaikkien toimilaitteiden parametrien ja asetusten lukemiseen. Muutoksia asetuksiin ei voida tehdä. Valikkoon pääsy ei vaadi tunnuskoodia..

Set up: Käytetään toimilaitteen virittämiseksi venttiilille. Jos tunnuskoodi on asetettu, tällöin tunnuskoodi vaaditaan valikkoon pääsyyn.

**Change:** Käytetään toimilaitteen asetusten muokkaamiseen. Jos tunnuskoodi on asetettu, tällöin tunnuskoodi vaaditaan valikkoon pääsyyn.

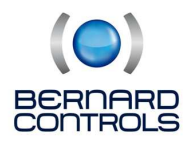

#### **OHJELMASTA POISTUMINEN:**

Toimilaitteen ohjelmasta voidaan poistua milloin tahansa asettamalla toimilaitteen paikallisohjauksen valinta kytkin, punainen, asentoon **OFF** (ei tallenna tehtyjä muutoksia).

Vahvistaaksesi tehdyt muutokset **CHANGE** -valikossa, ohjelmasta pitää poistua valitsemalla **Return** kunnes näyttöön ilmestyy **(change ok?)** muutos ok? -teksti. Tehdyt muutokset hyväksytään valitsemalla **OK** 

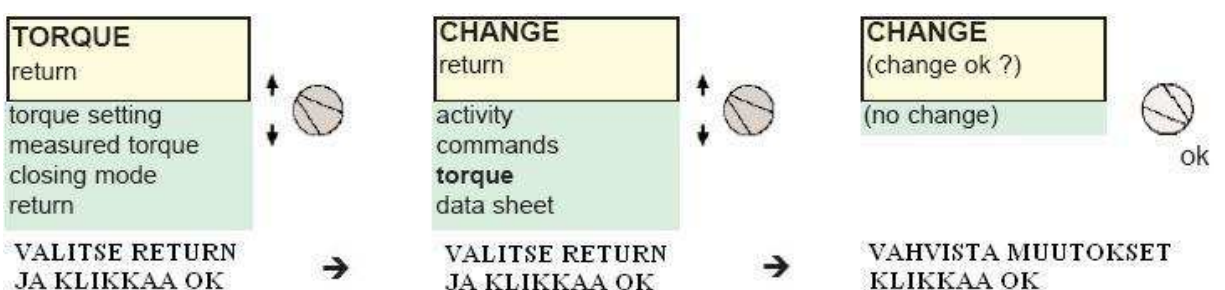

Jos haluat perua tehdyt muutokset valitse (no change) ja vahvista OK. Aiemmat asetukset palautuvat toimilaitteelle.

# **11. TOIMILAITTEEN KIELEN VALINTA**

Valitse **language** (kieli) MENU -valikossa ja vahvista **OK.** Valitse haluttu kieli ja vahvista **OK.** 

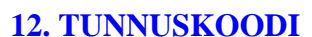

Valikoihin **change** (muuta) tai **set up** (käyttöönota) vaaditaan tunnuskoodin käyttö.

Perusasettelussa tunnuskoodia ei ole asetettu ja hyväksymällä **OK** tunnuskoodia kysyttäessä on pääsy **change-** ja **set up** -valikoihin.

Käyttäjä voi asettaa tunnuskoodin estääkseen pääsyn toimilaitteen asetusten muuttamiseen. Tunnuskoodin asettaminen, katso kappale 19. TUNNUSKOODIN ASETTAMINEN TAI MUUTTAMINEN.

#### CODE?

1. numero käytä sinistä kytkintä ja vahvista OK.

2. numero käytä sinistä kytkintä ja vahvista OK.

3. numero käytä sinistä kytkintä ja vahvista OK.

Vahvista tunnuskoodin syöttö OK.

Jos tunnuskoodi on oikein pääsy valikoihin sallittu.

# 13. TOIMILAITTEEN VIRITTÄMINEN VENTTIILILLE

**Set up**- valikkoa käytetään auki ja kiinni -asentojen määrittämiseksi toimilaitteen asennuksen jälkeen. Asettelu voidaan tehdä käsin toimilaitteen käsipyörästä kääntämällä venttiili auki tai kiinni-asentoon tai täysin automaattisesti.

Automaattivirityksessä toimilaite asettaa auki- ja kiinni -asennot perustuen momenttianturin toimintaan ääriasennoissa. Mikäli ei haluta toimilaitteen pysäytystä momentilla, käytä manuaalista rajojen säätöä.

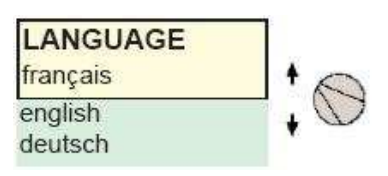

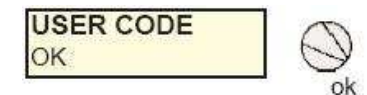

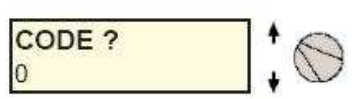

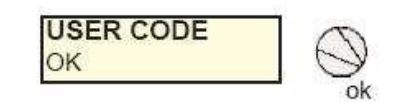

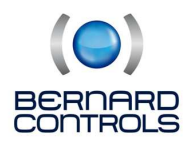

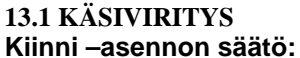

Valitse set up -valikko ja vahvista OK. Valitse closing mode ja vahvista OK. Valitse sulkeutuminen momentilla tai rajalla ja vahvista OK. Valitse close direction ja vahvista OK. Valitse normaali kiinni-toimisuunta (myötäpäivään kiinni) ja vahvista OK. Valitse position setting ja vahvista OK.

| return                                                        |   |
|---------------------------------------------------------------|---|
| closing mode<br>close direction<br>position setting<br>return | + |
| POSITION SETTING<br>return                                    | • |
| valve closed ?<br>valve open ?<br>automatic<br>return         | * |
| close with knob<br>back = local stop                          |   |

Valitse **valve closed?** (venttiili kiinni?). Ohjelma kysyy onko venttiili kiinni-asennossa ja ehdottaa ei (**No**). Vahvista valitsemalla **OK**.

Ohjaa toimilaite käsipyörästä haluttuun kiinniasentoon ja vahvista **OK.** Näyttö on seuraava:

Ohjaa toimilaite kiinni-asentoon käyttämällä käsipyörää tai ohjaamalla toimilaitetta moottorilla. Huomio valittu sulkeutumistapa (**closing mode**), jos sulkeutuminen on valittu momentilla, perustuu pysäytys momenttipysäytykseen.

Kun haluttu asento on saavutettu, käytä paikallisohjauskytkintä local stop -asennossa palataksesi set up -valikkoon.

**HUOM!** Ohjelman navigointiin käytetyt kytkimet on rajojen asettelussa käytettävissä toimilaitteen ohjaukseen auki / kiinni: Pidä kytkin alhaalla, kunnes haluttu asento on saavutettu. Impulssiohjaus ei ole käytettävissä rajasäädössä.

Kun **yes** (kyllä) on näytöllä vahvista **OK.** Jos et ole varma halutusta asennosta, valitse **no** (ei) a toista asettelutoimenpide. Kun **Position ok** (asento ok) on näytöllä, vahvista **OK.** 

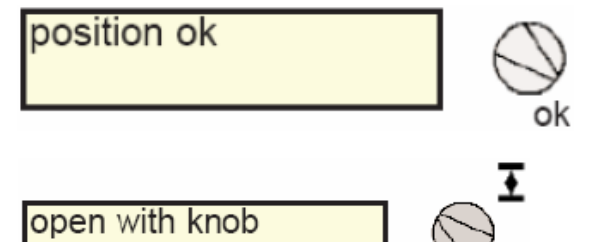

back = local stop

Auki -asennon säätö:

Kun **valve open?** (auki?) on näytöllä, vahvista **OK.** Kun **no** (ei) on näytöllä vahvista **OK.** Näyttö on seuraava:

Aja venttiili auki -asentoon käsipyörästä tai ohjaamalla moottorilla. Tarkista, että toimilaite ei aja mekaanista stopparia vasten. Kun asento on saavutettu, käytä valintakytkintä **local stop** – asennossa

Kun **yes** (kyllä)on näytössä vahvista **OK.** Jos et ole varma asennosta valitse **no** (ei) ja toista toimenpide. Kun **Position ok** (asento ok) on näytössä, vahvista **OK.** Kun asettelut on säädetty, iskun pituus näkyy näytöllä. Paluu toimilaitteen normaalitilaan vahvista **OK.** 

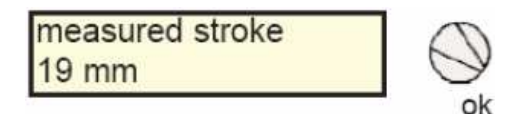

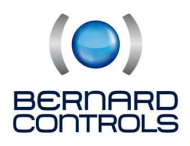

## **13.2 AUTOMAATTINEN VIRITYS**

Valitse set up, MENU -valikossa ja vahvista OK. Valitse closing mode (sulkutapa) SET UP -valikossa ja vahvista OK. Valitse sulje venttiili momentilla tai sulje venttiili rajalla ja vahvista OK. Kun close direction (sulku suunta) on näytöllä vahvista OK. Valitse venttiili kiinni myötäpäivään (normaali toimisuunta) ja vahvista OK.

**Huom!** Pysäytys automaattisen virityksen aikana ja paluu valikkoon suoritetaan **local stop** käskyn avulla, jolloin viritystoiminto peruuntuu.

Kun **position setting** (viritys) on näytöllä, vahvista **OK.** Valitse **automatic** (automaattinen) POSITION SETTING- valikossa. **OK** vahvistuksen jälkeen automaattinen viritys alkaa. Toimilaite tunnistaa äärirajat momentilla ja asennoittaa itsensä väliasentoon testatakseen liike-energian molemmissa ajosuunnissa. Toimilaite määrittää asennot 0 % ja 100 % ottaen huomioon **set up** -valikossa valitun sulku tyypin ja liike-energian. Täydellisen virityksen tapahduttua iskunpituus ilmestyy näyttöön. Vahvistamalla **OK** paluu toimilaitteen normaalitilaan.

# **14. ASENTOVIESTI JA ASENNOITIN**

#### Asentoviesti

Optiona analoginen asentolähetin 0/4-20 mA tai 0-10 V. Asentolähetin ei vaadi erikseen säätämistä. Lähetin säätyy automaattisesti kun toimilaite viritetään 0-100 %. Lisätietoja katso kohta 23. ANALOGISET ASENTO- JA MOMENTTIVIESTIT.

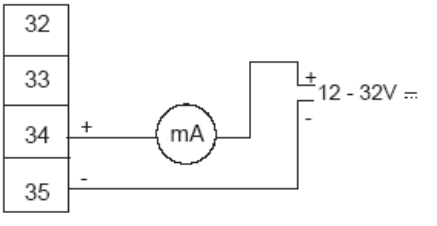

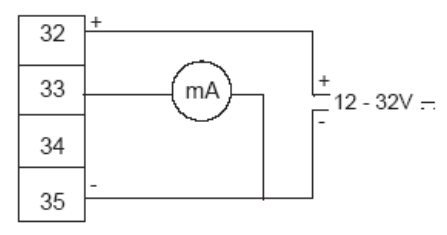

measured stroke

19 mm

2 johdin kytkentä

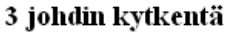

## Asennoitin

Optiona toimilaite voidaan Intelli+ toimilaite varustaa analogisella asenoittimella esim. 4-20 mA. Asennoitin ei vaadi erikseen säätämistä. Asennoitin säätyy automaattisesti toimilaitetta viritettäessä 0-100 %. Tarkista asennoitin, tarkemmat tiedot katso kohta 14.3 Paikallisohjaus.

Täydellisen virityksen jälkeen ja kun on palattu toimilaitteen normaali tilaan, näytössä on asento ja ohjaus % -arvoina. Sinisellä kytkimellä voidaan lisätä ja vähentää ohjaus- % ja tarkistaa, että toimilaite seuraa haluttua asentoa.

Kauko-ohjaus voidaan tehdä koskettimilla tai ohjausviestillä 4-20 mA. Lisäohjauskäsky 1 (**Auxiliary command 1**) asennossa **AUTO/ON-OFF** mahdollistaa asennoittimella varustetun toimilaitteen ohjauksen mA tai koskettimilla, katso kohta 14.2 LISÄKAUKO-OHJAUSKÄSKY.

Lisäohjauskäskyn 1 (Auxiliary command 1) AUTO/ON-OFF asettelu seuraavasti: Auto: mA-ohjaus ON-OFF: kosketin-ohjaus, asennoittimen ohitus. HUOM! Oikosulje jumpperilla riviliitimet 7 ja 11.

Lisäohjeet kuolleen alueen (dead band) säädöstä, katso kohta 24. ASENNOITINTOIMINTO

11

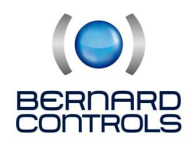

# **15. KOSKETINOHJAUS**

Katso kohta 8 perusohjaus koskettimilla.

# 15.1 OHJAUS YHDELLÄ KOSKETTIMELLA

Toimilaitetta voidaan ohjata yhdellä ulkoisella koskettimella.

- Kosketin kiinni: venttiili avautuu
- Kosketin auki: venttiili sulkeutuu

Toimilaite pitää asettaa ensisijaisesti **avautuu** (priority to open), katso kohta 14.5 Auki- tai kiinniprioriteetti.

## Ensisijaisesti avautuu

Ensisijaisesti sulkeutuu

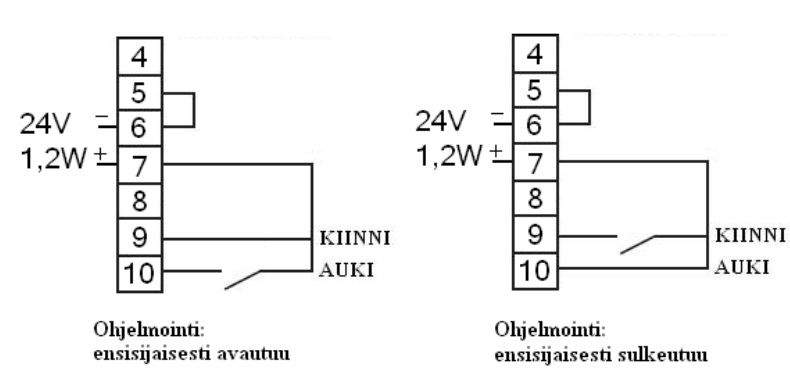

Käänteinen toiminta

- Kosketin kiinni: venttiili sulkeutuu

- Kosketin auki: venttiili avautuu

Tässä tapauksessa toimilaite pitää asettaa ensisijaisesti **sulkeutuu** (priority to close), katso kohta 14.5 Auki- tai kiinniprioriteetti.

## 15.2 LISÄKAUKO-OHJAUSKÄSKY

Lisäkauko-ohjauskäskyt mahdollistavat toimilaitteen erikoistoiminnot. Käyttäjä voi määritellä kaksi lisäkauko-ohjauskäskyä ja ne voidaan asetella toimilaitteelle.

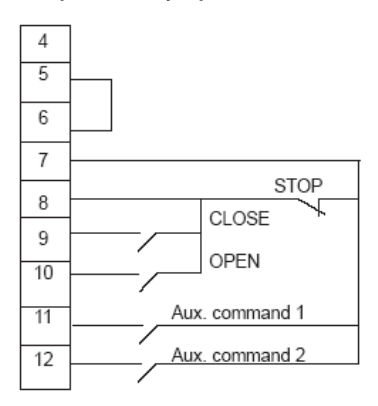

Valitse change -valikko ja vahvista OK. Valitse commands CHANGE -valikossa ja vahvista OK. Valitse aux. command 1 tai aux. command 2 COMMANDS -valikossa ja vahvista OK.

Valitse käsky käyttäen sinistä paikallisohjauskytkintä

**HUOM!** Tehdasasetteluna Aux. command 1 on määritelty paikallisohjauksen estoon ja Aux. command 2 on määritelty hätäohjaus kiinni.

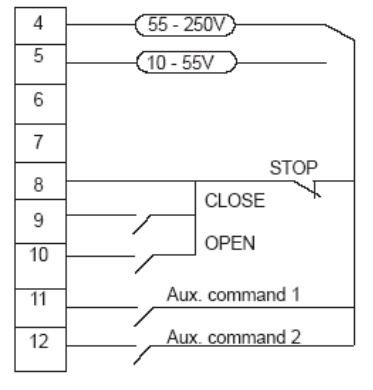

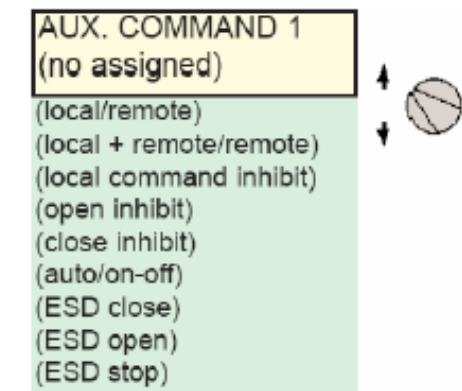

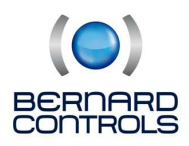

## Ohjauskäskynkuvaus:

• Local / remote: Korvaa toimilaitteen paikallisohjausvalintakytkimen ja ominaisuutta käytetään määriteltäessä valvomosta ajetaanko toimilaitetta kauko-ohjauksella vai paikallisohjauksella. Hyväksymisen OK jälkeen koskettimen tila, avautuvalla vai sulkeutuvalla koskettimella, on määriteltävä. Vahvista OK.

| LOCAL/REMOTE<br>contact (c) = remote | •    |
|--------------------------------------|------|
| contact (o) = remote                 | -, ~ |

**HUOM!** Toimilaitteen asetuksien turvallinen tarkastelu **check** – valikossa, muutokset asetuksiin **change** – valikossa.

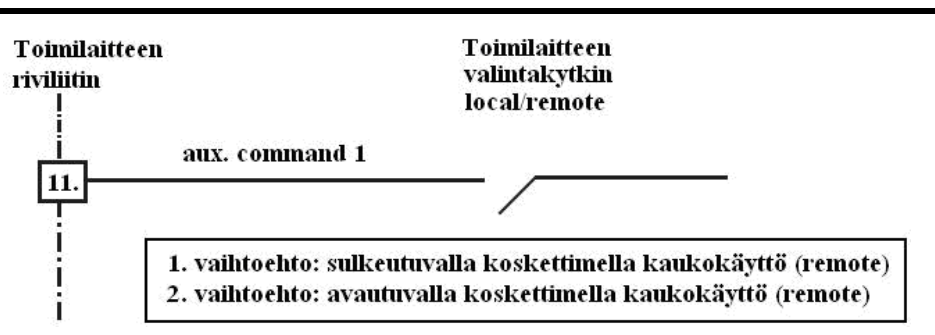

- **Local + remote / remote**: Kuten yllä kuvatussa, mutta paikallisohjaus ja kauko-ohjaus voidaan sallia samanaikaisesti.
- Local command inhibit: Paikallisohjauksen esto voidaan asettaa kauko-ohjauksella. Ohjauskäsky estää paikallisohjaukset auki ja kiinni mutta sallii toimilaitteen kauko-ohjauksen, vaikka valintakytkin on paikallisohjaus asennossa.

Hyväksymisen **OK** jälkeen, käyttäjän tarvitsee päättää sallitaanko toimilaitteen pysäytys paikallisohjauskytkimellä. Perusasettelussa pysäytys paikallisohjauskytkimestä ja yleinen pysäytys ovat sallittuja. Paikallispysäytyksen ja yleisen pysäytyksen esto: Valitse **local off (no).** 

Hyväksymisen **OK** jälkeen koskettimen tila on määritettävä (katso kuten yllä) Vahvista **OK.** 

- Open,close inhibit: Tätä ohjauskäskyä käytetään estämään toimilaitteen avautuminen tai sulkeutuminen. Esim. Pääventtiilin avataan vain, jos ohitusventtiili on auki. Ohitusventtiilin toimilaitteen auki -rajalla voidaan estää pääventtiilin avautuminen niin pitkäksi ajaksi kuin raja ei ole aktivoituneena. Vahvistuksen OK jälkeen, koskettimen tila on määriteltävä (kuten edellä) Vahvista OK.
- Auto/on-off: Kun toimilaite on varustettu asennoittimella. Voidaan valita ohjaus mA -viestillä tai kosketinohjauksella. AUTO/ON-OFF käskyllä voidaan ohittaa asennoittimen.
   OK hyväksymisen jälkeen on määritettävä kosketin tila. Vahvista OK.
- **ESD close, open, stop**: ESD (Emergency Shut Down) ohjauskäsky ohittaa kaikki muut käskyt. Käskyn määrittely voi olla venttiili auki, venttiili kiinni tai seis.

**OK** hyväksymisen jälkeen on määritettävä kosketin tila. Vahvista **OK.** 

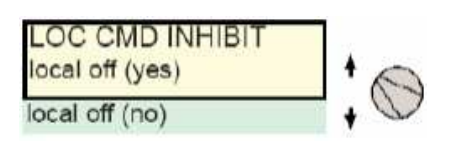

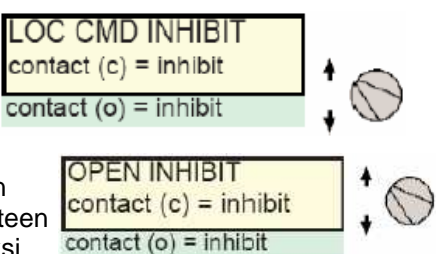

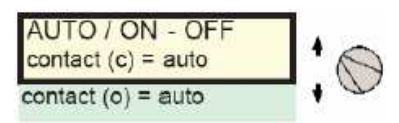

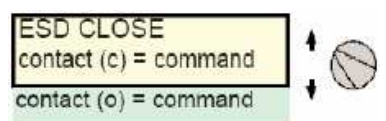

HUOM! ESD -käsky ei ole mahdollinen, mikäli paikallisohjauskytkin on asenossa OFF.

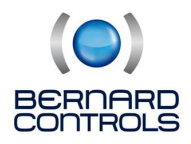

## **15.3 PAIKALLISOHJAUS**

Tehdasasettelussa paikallisohjauskytkin toimii impulssiohjausperiaatteella. Muuttaaksesi kytkimen toiminta pitokäskyohjaukseksi:

Valitse change -valikko ja vahvista OK.

Valitse commands CHANGE -valikossa ja vahvista OK.

Valitse local command COMMANDS -valikossa ja vahvista OK.

Valitse maintained(pitokäsky) ja vahvista OK.

Paikallisohjaus % -askelin 0-100 % valitse **(0 % -100 %)**. Tässä tapauksessa ohjaus edellyttää toimilaitteen varustamista mA -lähettimellä. Sinisellä kytkimellä muutetaan ohjausarvoa % -askelin.

## **15.4 PYSÄYTYS PAIKALLISOHJAUKSESTA**

Tehdasasettelussa toimilaite voidaan pysäyttää paikallisohjauskytkimestä, vaikka valintakytkin olisi kaukoohjausasennossa. Pysäytyksen esto kauko-ohjausasennossa: Valitse **local stop** CHANGE-valikossa ja valitse **(no)** ei.

## 15.5 AUKI- TAI KIINNI- PRIORITEETTI

Tehdasasettelussa prioriteettia ei ole asetettu. Prioriteettia käytetään:

⇒

Suunnanvaihtoon ilman pysäytyskäskyä, kun toimilaite on ohjautumassa vastakkaiseen asentoon. Tässä tapauksessa käyttäjän täytyy määritellä, ensisijaisesti avautuu tai sulkeutuu.

Määrittää toimisuunnan: Mikäli toimilaite vastaanottaa samanaikaisesti käskyt auki ja kiinni ja auki prioriteetti on valittu. Toimilaite ohjautuu auki-asentoon.

Toiminta yhdellä koskettimella (katso kohta 14.1).

Valitse change MENU -valikossa ja vahvista OK. Valitse commands CHANGE -valikossa ja vahvista OK. Valitse priority COMMANDS -valikossa ja vahvista OK. Valitse open, close tai open and close ja vahvista OK.

## 15.6 HÄIRIÖTOLERANSSI ESD

Tehdasasettelussa toimilaite pysähtyy häiriötilanteessa. Häiriötilanteessa (katso lisäohjauskäskyt 1 ja 2) on mahdollista ohittaa tiettyjä toimilaitteen suojauksia.

valitse **change** MENU -valikossa ja vahvista **OK**. Valitse **commands** CHANGE -valikossa ja vahvista **OK**. Valitse **fault tolerance esd** COMMANDS -valikossa ja vahvista **OK**. Useita kohtia voidaan valita ESD- toiminnon alle. Kun valinta on tehty, sulut poistuvat ja tähti ilmestyy vastakkaiseen valintaan. Valinnan hylkäys vahvista **OK**, valinnan hyväksyminen **return**.

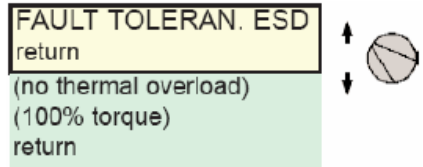

## **16. OSITTAISISKU**

Venttiilit jotka ovat pitkään ajamatta, voidaan koeajaa osittaisiskulla jolloin niiden jumiutuminen estetään. Intelli Plussassa on mahdollisuus testata venttiilin toiminta käyttäjän halutessa. Testiajossa toimilaitetta ajetaan esim.10% iskusta ja sen jälkeen toimilaite palaa alkuperäiseen asentoon. Toimilaite mittaa aikaa testiajon aikana ja ilmoittaa virheen mikäli ajoaika poikkeaa toimilaitteen normaaliajoajasta.

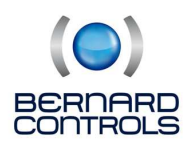

Käyttäjä antaa osittaisisku ajokäskyn toimilaitteen lisäohjauskomennon kautta, katso kohta 15.2 Lisäkaukoohjauskäsky. Testiajo alkaa automaattisesti, tilatietoreleistä ohjelmoidaan kaksi:

- Osittaisisku käynnissä
- Osittaisisku virhe

Käyttäjä voi määritellä koeajosta:

- testi alkaa auki tai kiinni asennosta (tehdasasetus auki asento). Toimilaite antaa vikailmoituksen, mikäli venttiili ei ole ohjelmoidussa aloitusasennossa.
- iskun pituus % -arvona, tehdasasetus 10 %.

Osittaisiskun vikailmoitus häviää kun venttiilin asento muuttuu yli 2 %. Valitse MENU –valikosta Change ja OK. Valitse CHANGE –valikosta Commands ja OK. Valitse COMMANDS –valikosta Partial stroke ja OK. Valitse PARTIAL STROKE –valikosta Operating time ja OK. Tarkasta iskuaika, että se vastaa toimilaitteen kokonaisiskuaikaa. Korjaa tarvittaessa. Valitse PARTIAL STROKE –valikosta Start position ja OK. Valitse testin aloituskohta, auki- tai kiinniraja. Valitse PARTIAL STROKE –valikosta Travel % ja OK. Määritä testi-iskun pituus, annetaan prosenttiarvona toimilaitteen kokonaisiskusta.

## **17. INFRAPUNALINKKI**

Toimilaite on varustettu kaksisuuntaisella (luku ja kirjoitus) infrapunalinkillä toimimaan kannettavan tietokoneen kanssa. IR-lähetin liitetään tietokoneen RS232 – sarjaporttiin ja IntelliSoft ladataan tietokoneelle CD-ROM-levyltä. IRlähetin kiinnitetään puristusliitoksella toimilaitteen näyttöön, IR - moduulin kaapelin pituus on 2 m (pidempi kaapeli optiona).

Intelli soft ohjelma mahdollistaa pääsyn eri toimintoihin ja sallii luoda oman konfiguraation toimilaitteelle, sekä lukea toimilaitteen asetukset / momenttikäyrät.

Lisätietoja INTELLISOFT – ohjelmasta löytyy IntelliSoft käsikirjasta.

Infrapuna kommunikointi on mahdollista vain, jos toimilaite ei ole **menu mode** -tilassa. **Change** - valikko (Muutaasetteluja ja **set up**-valikko (käyttöönota) edellyttävät, että toimilaite on paikallisohjaus asennossa (valintakytkin Kauko-ohjaus / Paikallisohjaus -kytkin pitää olla paikallisohjausasennossa). Tällöin IR-linkki ohittaa paikallisohjauksen.

Kun yhteys on muodostunut, ilmestyy merkki IR toimilaitteen näytölle.

## **18. MOMENTTIASETTELUT JA KÄYRÄT**

Toimilaitemallista johtuen momenttimittaus perustuu joko absoluuttikoodereihin tai mekaanisiin kytkimiin. Momenttikytkimen tunnistaminen

Valitse check MENU-valikkossa ja vahvista OK.

Valitse torque (mometti)ja vahvista OK.

Valitse sensor modell momentti-valikossa ja vahvista OK momenttimittauksen tunnistamiseksi

Coder = digitaalinen absoluuttikooderi Switches = mekaaninen kytkin

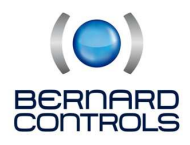

## **18.1 SULKUTAPA**

Normaalisti toimilaitteen pysäytys tapahtuu rajalla. Toimilaite voidaan asettaa pysähtymään momentilla seuraavasti.

Vaihto on mahdollista tehdä joko SET UP-valikossa tai CHANGE-valikossa:

Valitse chage MENU -valikossa ja vahvista OK.

Valitse torque CHANGE -valikossa ja vahvista OK.

Valitse closing mode TORQUE -valikossa ja vahvista OK.

Valitse on torque (momentilla) ja vahvista OK.

Asettelujen tarkistus ilman muutoksia, valitse check -valikko change -valikon asemasta.

## 18.2 MOMENTIN SÄÄTÖ

Toimilaitteen momentti on säädetty tilattaessa annettuihin momenttiarvoihin.

Mikäli momentti pysäyttää venttiilin väliasennossa tarkista:

- Onko venttiilin kara puhdas ja rasvattu.
- Venttiilin karan vetolaite ei ole jumissa.
- Venttiilin poksitiivisteet eivät ole liian tiukassa.

Jos momenttia halutaan lisätä, on tarkistettava venttiilin toimittajalta venttiilin momenttiarvot.

## 18.2.1 MOMENTIN SÄÄTÖ KYTKINVERSIO TOIMILAITTEISSA

Momenttia voidaan lisätä tai vähentää mekaanisesti momenttijousia puristavia muttereita kiristämällä tai löysäämällä. Toimilaitteen momenttikäyrät toimitetaan pyynnöstä. Katso SD-sarjan toimilaitteet käyttöönotto- ja huolto-ohjeet.

## 18.2.2 MOMENTIN SÄÄTÖ KOODERIVERSIO

Valitse **change** (muuta) MENU -valikko ja vahvista **OK**. Valitse **torque** (momentti) CHANGE -valikossa ja vahvista **OK**. Valitse **torque setting** (momentin säätö) Momentti -valikossa ja vahvista **OK**. Valitse haluttu momenttiarvo vahvista **OK**.

Muuta arvot sinisellä kytkimellä.

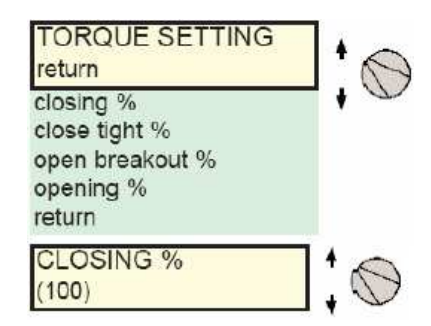

## Absoluuttikooderin kuvaus

Kaikki momenttiarvot on ilmaistu % -arvoina toimilaitteen arvokilvessä ilmoitetusta max. arvosta.

- closing %: max. momenttiarvo venttiiliä suljettaessa
- close tight %: Tämä on vain valittavissa, jos venttiilin sulkeminen perustuu momenttipysäytykseen. Tämä mahdollistaa momentin säädön siihen arvoon, jossa venttiili on tiiviisti suljettu. Heti kun asetusarvo saavutetaan, toimilaite pysähtyy.

HUOM! Mikäli, venttiilin tiiviste vaihdetaan. Momentti on uudelleen säädettävä.

- **opening %:** Pysäytys auki-suunnassa momentilla.
- **Open breakout %:** Tämä on valittavissa vain, jos sulkeutuminen perustuu momenttipysäytykseen. Avausmomentti voidaan säätää suuremmaksi kuin kiinni-momentti. Jos asettelu on suurempi kuin 100 %, **no limitation** (ei rajoitusta) ilmestyy näyttöön. Toimilaite avaa venttiilin koko voimallaan.

**HUOM!** tallennuksen varistamiseksi poistu ohjelmasta, kunnes **change ok?** (muutos ok?) ilmestyy näytölle.

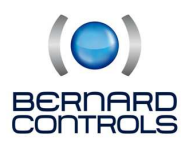

## 18.3 MOMENTTIKÄYRIEN LUKEMINEN JA NIIDEN VERTAILU REF. MOMENTTEIHIN

Jokaisen täydellisen toimintaiskun auki - kiinni aikana toimilaite mittaa momenttia ja mitattu momentti tallentuu toimilaitteen muistiin. Momenttikäyrät voidaan tallentaa referenssiarvoksi ja niitä voidaan verrata viimeisen toimintajakson momenttiin.

Valitse **change** MENU -valikosta ja vahvista **OK**. Valitse **torque** CHANGE -valikosta ja vahvista **OK**. Valitse **measured torque** TORQUE -valikosta ja vahvista **OK**. Aseta haluttu momenttiarvo ja vahvista **OK**. Näyttö ilmaisee viimeisen toimintaiskun max. momenttiarvon.

HUOM! asetteluja tehtäessä toimilaite ei tallenna momenttia.

**Esimerkki:** Mitattu momentti venttiiliä käyttönotettaessa oli 12 %. Viimeksi mitattu toimintajakson momentti oli 18 %. Näitä momentteja vertaamalla voidaan miettiä ennakoivia huoltotoimenpiteitä

#### **MOMENTTIARVON TALLENNUS**

Momenttiarvon tallennus valitse **save** MEASURED TORQUE – valikossa ja valitse:

Torque ref.(yes). Viimeiseksi mitattu momentti tallentuu referenssiarvoksi. Virhetapauksessa, valitse uudelleen. Torque> ref.(no). Alkuperäinen referenssimomenttiarvo palautuu. Momenttiarvot tallentuvat toimilaitteen muistiin vasta kun poistutaan change -valikosta ja muutokset hyväksytään (change ok?).

## MOMENTTINÄYTTÖ

**Torque display** -valikossa voidaan valita näytetäänkö momenttiarvo toimilaitteen näytöllä asentotiedon kanssa, toimilaitteen normaalissa tilassa.

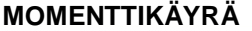

Valitse **Torque curve** MENU-valikossa ja saat toimilaitteen näytölle näkyviin viimeisimmän iskun momenttikäyrän, valittavissa on sekä auki että kiinni suunta.

Käyrä näytetään 0 – 100 % asennon suhteessa momenttin 0 – 100 % suhteeseen.

# **19. TILATIEDOT**

#### **19.1 TILATIETORELEET**

Toimilaite käsittää 4 tilatietorelettä vakiona ja optiona 3 tilatietorelettä lisää. Vakiotilatietoreleet ovat kaksitoimisia ja säilyttävät tilansa sähkökatkon aikana. Optiona saatavat kolme tilatietorelettä ovat yksitoimisia, sähkökatkon aikana rele vapauttaa jos se on vetäneenä. Tilatietoreleet voidaan asetella valintalistan asettelujen mukaisesti. Tilatietoreleen asettelun muuttaminen:

Valitse **change** MENU -valikossa ja vahvista **OK**. Valitse **signalling** CHANGE -valikossa ja vahvista **OK**. Valitse **the relay** SIGNALLING -valikossa ja vahvista **OK**. Määrittele kosketintoiminto avautuvalla tai sulkeutuvalla koskettimella ja vahvista **OK**.

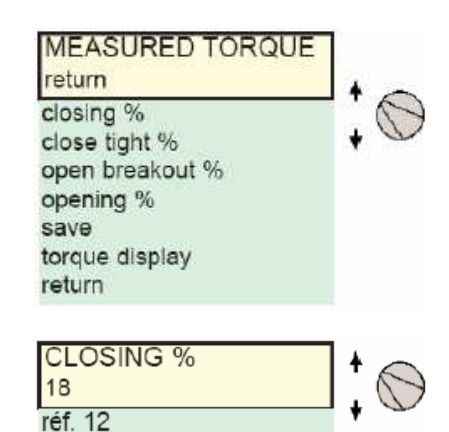

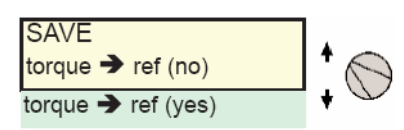

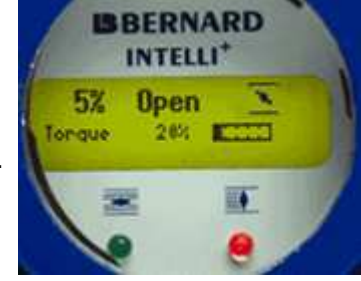

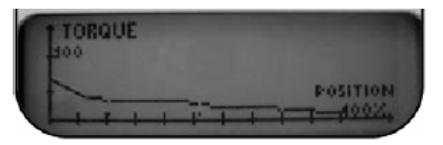

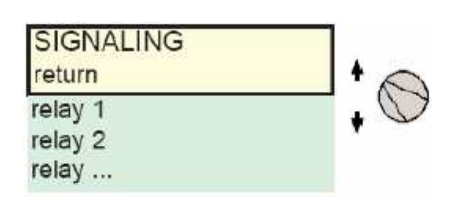

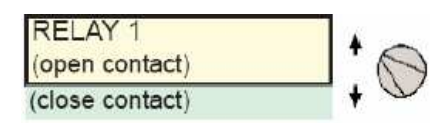

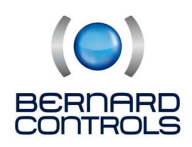

## Halutun toiminnan valinta:

Samalle releelle voidaan asetella useita eri ominaisuuksia. Haluttu ominaisuus kun on valittu sulut häviävät tekstin ympäriltä ja tähti ilmestyy vallinnan eteen. Valinnan peruuttaminen, vahvista taas **OK**.

RELAY 1 return

★ valve open (valve closed) (torque limit open) (....

## Tilatietoreleen ominaisuudet:

| <ul> <li>☆ valve open<br/>(valve closed)<br/>(torque limit open)<br/>(torque limit closed)<br/>(from x% to y%)<br/>(selector in local)<br/>(selector in remote)<br/>(selector in off)<br/>(running)<br/>(opening)<br/>(closing)<br/>(emergency command)<br/>(stop in med travel)<br/>(power on)<br/>(thermal overload)<br/>(jammed valve)</li> </ul> | (1)<br>(2)<br>(2)<br>(2) | Vahvistaa, että venttiili on auki<br>Vahvistaa, että venttiili on kiinni<br>Momenttikytkin toiminut auki -suunnassa<br>Momenttikytkin toiminut kiinni -suunnassa<br>Väliasento rajakytkin<br>Valintakytkin paikallisohjausasennossa<br>Valintakytkin paikallisohjausasennossa<br>Valintakytkin OFF-asennossa<br>Toimilaite käynnissä<br>Toimilaite avautuu<br>Toimilaite avautuu<br>Toimilaite sulkeutuu<br>Toimilaite sulkeutuu<br>Toimilaite on väliasennossa pysähtyneenä<br>Toimilaite on jännitteellinen<br>Moottorin lämpösuoja on toiminut<br>Toimilaite pysähtynyt väliasennossa<br>momenttikatkaisun vuoksi |
|----------------------------------------------------------------------------------------------------|--------------------------|----------------------------------------------------------------------------------------------------|
| (lost phase)<br>(lost signal)<br>(handwheel action)<br>(bus command)                                                                                                    | (3)                      | momenttikatkaisun vuoksi<br>Yksi vaihe puuttuu, vain 3-vaih. toimilaitteet<br>Ohjausviesti puuttuu, vain asennoitin toimilaitteet<br>Toimilaite on käytetty käsipyörästä viimeisen<br>sähköohjuksen jälkeen.<br>Jos väyläliityntä, rele on käytetty ulkoiseen ohjaukseen                                                                                                    |

## Tietyt valinnat mahdollistavat lisätoiminnat:

(1) (from x% to Y%)

**OK** vahvistuksen jälkeen, valitse koskettimen toiminta-alue välillä 0 - 100 %:

Alue: Valitse **x%** ja vahvista **OK**.

Säädä arvo sinisellä kytkimellä.

Alue: Valitse y% ja vahvista OK.

Säädä arvo sinisellä kytkimellä.

Vahvista OK.

(2) (running) (opening) (closing)

Vahvistuksen **OK** jälkeen, valitse kosketintoiminto pidolla tai vilkkutoiminnolla: Vahvista **OK.** 

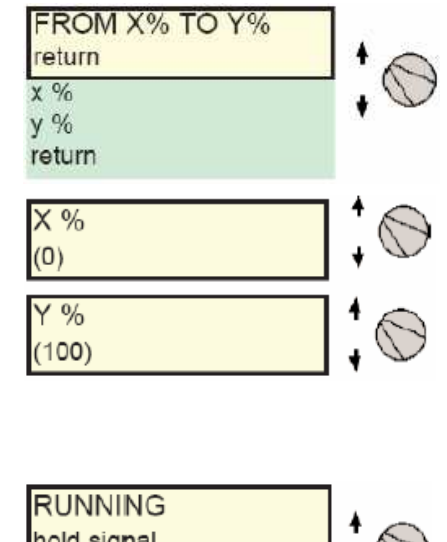

hold signal to blinker

## (3) (bus command)

Tämä toiminto on vain voimassa, mikäli toimilaite on varustettu väyläliitynnällä. Tällöin releet ovat tarpeettomia, koska tilatiedot välitetään väylän kautta. Vakioreleitä voidaan väyläliitynnässä käyttää kuitenkin toimilaiteympäristössä, valvomosta kenttäväylää pitkin lähetetty komento voidaan toimilaitteella muuttaa toimilaitteen releen kautta ohjauskomennoksi esim. perustoimilaitteelle jossa ei ole Intelli -ominaisuutta.

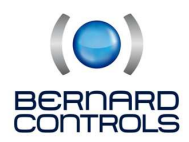

# **20. KOONTASHÄLYTYSRELE**

Toimilaitteella tapahtuva toimintahäiriö välitetään hälytysreleen avulla, joka on normaalisti vetäneenä ja päästää häiriötilanteessa tai sähkökatkon aikana. Hälytysrele voidaan asetella valintalistan asettelujen mukaisesti. Hälytysreleessä on tehdasasetteluna aseteltu alla esitetyt häiriö joita ei voi muokata. Hälytysreleeseen voidaan lisätä tietyt häiriöominaisuudet, käyttäjän muokattavissa.

#### Häiriöreleen konfigurointi:

Valitse **change** -valikko ja vahvista **OK**. Valitse **signalling** CHANGE -valikossa ja vahvista **OK**. Valitse **fault relay** SIGNALLING -valikossa ja vahvista **OK**.

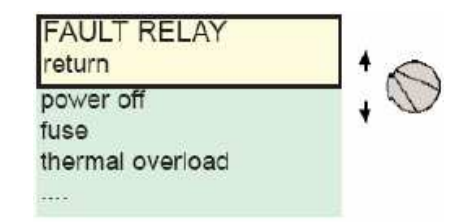

#### Lisähäiriöilmoitusten muokkaaminen:

Häiriöt jotka ei ole käyttäjän muokattavissa on merkitty ilman sulkuja. Muokattavat häiriötiedot on merkitty suluilla ja valitut lisähäiriötiedot on merkitty tähdellä. Valinnan peruuttaminen, vahvista **OK**.

## Häiriöreleen ominaisuudet:

Power off Fuse Thermal overload Lost phase Locked motor (jammed valve) selector in local selector off (emergency command) (command inhibit) (overtravel) (lost signal)

#### Moottorisyöttö puuttuu Sulake palanut Moottorin lämpösuoja lauennut Yksi moottorivaihe puuttuu (3-vaih. toimilaitteet) Moottori jumissa Toiminta keskeytynyt momenttipysäytyksen vuoksi valintakytkin paikallisohjausasennossa valintakytkin OFF-asennossa Toimilaite vastaan ottaa hätäohjauskäskyn Toimilaite vastaan ottaa estokäskyn > 5 % yliliike toimilaitepysäytyksen jälkeen Ohjausviesti puuttuu (asennoitin toimilaitteet)

# **21. TOIMIAJAN HIDASTUS**

Intelli+ toimilaite käsittää toimiajan hidastusmoduulin, jota käytetään jaksottamaan toimilaitteen käyntiaika pidemmäksi esim. paineiskun välttämiseksi putkistossa.

Kun avautumis- tai sukeutumiskäsky on annettu hidastusmoduuli säätää moottorille työ- ja taukoajat, tällöin toimilaitteen toimiaika voidaan säätää hyvinkin pitkäksi. Hidastusasettelu auki ja kiinni suuntaan voidaan asetella toisista riippumatta sekä mahdollista on asetella hidastus vain osalle iskua. Osa iskua on normaalilla sulkuajalla ja osa hidastettuna. Asettelu vaatii vain halutun hidastusajan sekä hidastusalueen asettamisen ja toimilaite laskee automaattisesti työ- ja taukoajan.

Valitse **change** -valikko ja vahvista **OK**. Valitse **timer** CHANGE -valikossa ja vahvista **OK**.

Valitse **operating time** (toimiaika) ja vahvista **OK**. Operating time ilmaisee toimilaitteen toimiajan normaalitoiminnolla. Lisää tai vähennä toimiaika sinisellä kytkimellä. Vahvista **OK**.

Valitse **timer open time** (avautumisaika) ja vahvista **OK**. Timer open time ilmaisee halutun toimiajan auki -suuntaan ja vahvista **OK**.

Valitse **timer close time** (sulkuaika) ja vahvista OK. Timer close time ilmaisee halutun toimiajan kiinni-suuntaan ja vahvista **OK**.

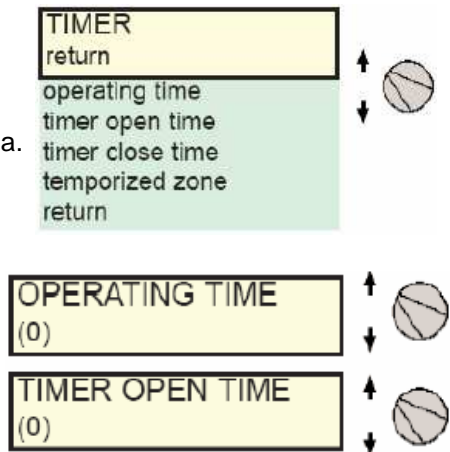

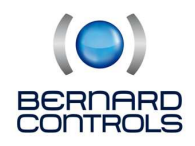

## Toimiaika hidastuksen peruuttaminen:

Tarkista, että hidastetut toimiajat eivät ole suuremmat kuin normaalitoimiaika.

Hidastettu toimiaika vain osalle iskua. Valitse **temporized zone** (hidastettu alue) ja vahvista **OK**.

Valitse asento open: start % ja vahvista OK.

Määrittele hidastuksen alkamiskohta lisäämällä tai vähentämällä sinisellä kytkimellä kunnes haluttu kohta on valittu välillä 0 % - 100 % ja vahvista **OK**. Toimi samoin muiden arvojen kanssa, jotka määrittelevät

avautumis hidastusaleen ja sulkeutumishidastusalueen.

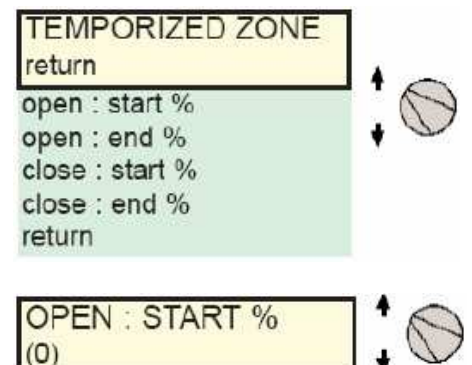

Ajastus koko iskulle, tarkista seuraavat asettelut:

| Open: start % (0) | Close: start % (100) |
|-------------------|----------------------|
| Open: end % (100) | Close: end% (0)      |

# **22. TOIMILAITTEEN TAPAHTUMAT**

## 22.1 TOIMINTA

Toimilaitteen asetusten tarkistus ilman muutoksen tekemistä: Valitse check – valikko change – valikon asemasta.

Valitse **change** -valikko ja vahvista **OK**. Valiste **activity** CHANGE -valikossa ja vahvista **OK**.

Valitse **number of starts** (käynnistysten määrä) tai **running time** (kokonaiskäynti aika) saadaksesi tietoa toimilaitteen käyttömärästä ja käyttöajasta valmistuksesta lähtien. Toimilaiteessa on

Kokonaiskäynnistysten määrä, valitse **total**. Osakäynnistysmäärän nollaus, valitse **reset partial**. Pääsy vain **change** -valikossa ja valitse **yes** tai **no**.

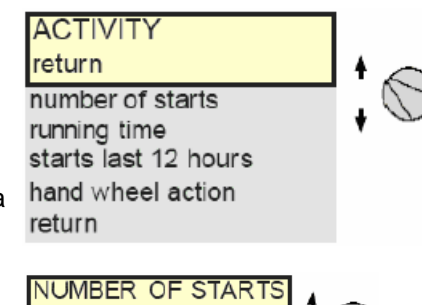

total

partial

reset partial

Starts last 12 hours (käynnistykset viimeiset 12 h): Toiminto ilmaisee toimilaitteen käynnistysmäärän viimeisen 12 tunnin aikana.

**Hand wheel action** (käsipyörätoiminto): Ilmaisee onko toimilaitetta käytetty käsipyörästä viimeisen moottorikäytön jälkeen. Toiminnon aktivoituminen vaatii 10 % käsipyörän kääntöliikkeen iskunpituudesta.

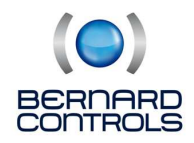

#### 22.2 HÄLYYTYKSET

Hälytyksiä käytetään toimilaitteen vikatilanteiden paikallistamisen. Hälytysilmaisu häviää kun se aiheuttaja on korjattu. Hälytyksen ilmaantuessa toimilaitteen näytöllä vilkkuu kolmio jonka sisällä on huutomerkki.

#### Hälytysten lukeminen:

Valitse **select** -valikko ja vahvista **OK**. Valitse **alarms** (hälytykset) CHECH -valikossa ja vahvista **OK**. Sinisellä kytkimellä voidaan liikkua hälytyslistassa.

#### Hälytyslista:

Locked motor open Locked motor close Torque sensor Position sensor Direct of rot open Direct of rot close Overtravel Too many starts Lost phase Lost signal Thermal overload Too long travel Pumping Config. memory Activity memory Base memory Torque switch Travel switch 24V auxiliary

#### Moottori jumissa kiinni -suuntaan Momenttianturin sähkövika Asentosensorin sähkövika Väärä pyörimissuunta auki ajettaessa Väärä pyörimissuunta kiinni ajettaessa Jälkikäynti yli 5 % Käynnistystiheys ylittää käyttöluokan Syöttövaihe puttuu Ohjausviesti puuttuu (asennoitin toimilaitteet) Moottorin lämpösuoja toiminut Kokonaisiskupituus ylittää sensorin kapasiteetin Toimilaite pumppaa Konfigurointi muistivika Aktiivimuisti vika Perusmuistivika Sähköinen vika momenttikytkimessä Sähköinen vika rajakytkimessä Apusähkö puuttuu riviliittimissä 32 – 33

Moottori jumissa auki -suuntaan

# **23. TIETOSIVU**

Toimilaitteen asetusten tarkistus ilman muutoksen tekemistä: Valitse check – valikko change – valikon asemasta.

Valitse **change** MENU -valikossa ja vahvista **OK**. Valitse **data sheet** (tietosivu) CHANGE -valikossa ja vahvista **OK**.

#### Venttiilin positio:

Valitse **valve tag number** (venttiili positio) lukeaksesi tai tallentaaksesi venttiilin positionumeron. Käytä sinistä kytkintä 1. tunnisteen muuttamiseksi ja vahvista **OK**.

Sitten vaihda kaikki tunniste sammalla tavalla. Kun kaikki tunnisteet on aseteltu, vahvista **OK** kunnes ohjelma palautuu Menu-valikkoon.

actuator number (toimilaiteen numero): toimilaitteen sarjanumero

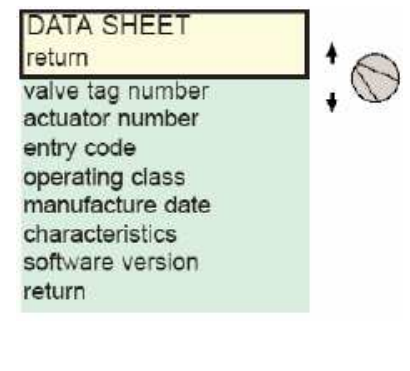

VALVE TAG NUMBER

MOV55VV

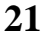

#### Iskunpituus auki - kiinni.

#### 24. TUNNUSKOODIN LUOMINEN TAI MUUTTAMINEN

characteristics (ominaisuudet): parametrit oikeaan toimilaitteen

manufacture date (valmistus pvm): toimilaitteen valmistus pvm.

software version (ohjelmaversio): Asennetun ohjelmiston julkaisu päivä

Seuraavat tiedot luettavissa vain CHECK -valikossa.

operation class (käyttöluokka): ilmoittaa toimilaitteen

kävttöluokan ON/OFF, säätöluokkaa Class III tai Class II

Valitse change -valikko (muuta) MENU -valikossa ja vahvista OK. Valitse data sheet (tietosivu) CHANGE -valikossa ja vahvista OK. Valitse entry code (tunnuskoodi) DATA SHEET -valikossa (tietosivu) ja vahvista **OK**.

Aseta 1. numero sinisellä kytkimellä ja vahvista OK. Aseta 2. numero sinisellä kytkimellä ja vahvista OK. Aseta 3. numero sinisella kytkimellä ja vahvista OK.

Uusi koodi tulee voimaan vasta kun poistutaan change -valikosta ja ohjelma pyytää vahvistamaan muutokset change ok? (muutos ok?)

#### Jos koodi unohtuu toimi seuraavasti:

- Katkaise toimilaitteelta sähköt.
- Irrota ohjauskotelon 4 ruuvia.
- Vedä ohjausyksikkö ulospäin muutamia senttimetrejä päästäksesi käsiksi piirilevylle.
- Siirrä jumpperi CAV1 asennosta A asentoon B ja kytke sähkö toimilaitteelle.
- Kytke toimilaitteelle syöttö. Tämä toimenpide nollaa koodin.
- Aseta jumpperi CAV1 takaisin asentoon A. Muuten uuden tunnuskoodin asennus on mahdotonta.
- Aseta uusi tunnuskoodi.

## 25. ANALOGISET ASENTO- JA MOMENTTIVIESTIT (VARUSTELUN MUKAAN) **25.1 ASENTOVIESTI**

Riippuen toimilaitevarustelusta toimilaite ilmaisee asennon 0 - 100 % analogiviestinä. Asentoviesti säätyy automaattisesti kun toimilaite viritetään venttiilille.

Asentoviestit on täysin erotettu INTELLI PLUS toimilaitteen virtapiireistä. Asentoviestissä voi käyttää ulkopuolista stabiloitua 12 - 32VDC jännitettä tai toimilaitteen sisäistä 24V syöttöä liittimiltä 6 (-) ja 7 (+).

Asentoviestit 4 - 20 mA 0 - 20 mA 4 - 12 mA 12 - 20 mA 0 - 10 V

#### CHARACTERISTICS entry code (tunnussana): käytetään luomaan tai vaihtamaan tunnussana. return motor locked motor/s reverse delay/ms ratio position system ext gear ratio 1/ thread mm stroke return

Thred mm (karannousu): Stroke (isku):

Ext gear ratio(vaihdevälitys):

Locked motor/s (moottori lukittu):

Reverse delay/ms (suunnanvaihtoviive):

Ratio position systems (välityssuhde):

toimintaan (katso lista alla).

**Ominaisuuslistaus:** Motor (moottori):

ilmaistaan asteina.

(valmistajatieto).

ENTRY CODE 000)

ilmaistaan näytöllä kierrosmääränä (valmistajatieto).

Ilmaisee alennusvaihteen välityssuhteen. Esimerkiksi

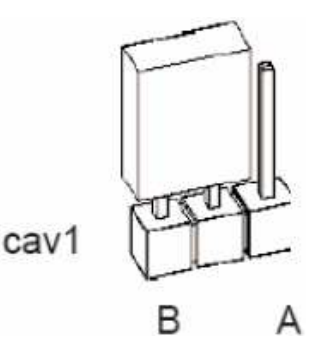

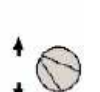

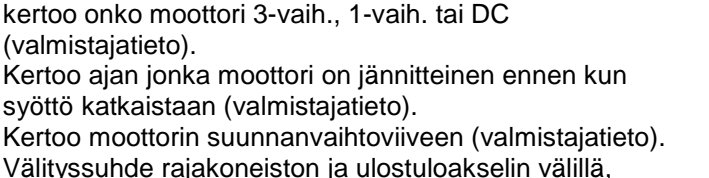

vaihteen välitys 1/120, tallenna 120. Iskun pituus Karan nousu millimetreinä lineaari-toimilaitteissa.

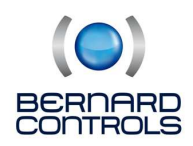

#### Asentoviestin suunnan ja tyypin valinta:

Valitse **change** -valikko MENU -valikossa ja vahvista **OK**. Valitse **position** CHANGE -valikossa ja vahvista **OK**. Valitse **opt position signal** POSITION -valikossa (asento) ja vahvista **OK**. Valitse nouseva tai laskeva signaali ja vahvista **OK**.

Valitse signaali tyyppi ja vahvista OK.

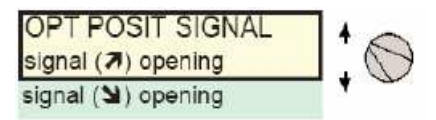

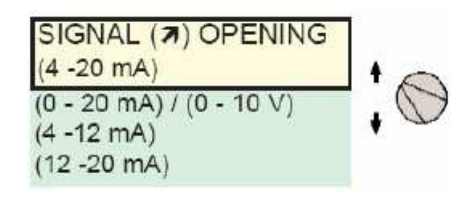

Asentoviestiä 0 – 20 mA voidaan käyttää muodostamaan asentoviesti 0 – 10V liittämällä 5000hmin vastus viestin rinnalle. Syöttöjännitteen tulee olla 15 – 32V.

| syöttö<br>(volttia) | Max. vastus<br>(ohms) |
|---------------------|-----------------------|
| 12                  | 150                   |
| 24                  | 750                   |
| 30                  | 1050                  |

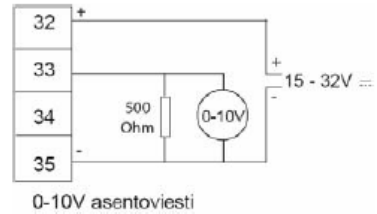

#### **25.2 MOMENTTIVIESTI**

Viesti momentista 0 - 100 % on käytettävissä 4 - 20mA (0 % = 4mA, 100 % = 20mA). Momenttiviesti on täysin erotettu INTELLI PLUS virtapiireistä, paitsi asento ja momenttiviestillä on yhteinen miinus.

Katso toimilaitteen sisäinen kytkentä.

# **26. ASENNOITINTOIMINTO**

#### 26.1 OHJAUSVIESTI

Riippuen toimilaitevarustelusta toimilaite voidaan varustaa asennoittimella ohjausviestin ollessa esim 4 - 20mA optiona. Asentoviesti säätyy automaattisesti toimilaitetta viritettäessä venttiilille 0 - 100 %. Ohjausviesti on täysin erotettu INTELLI PLUS ohjauspiireistä sekä asento- ja momenttiviesteistä.

Ohjausviestit 4 - 20 mA 0 - 20 mA 4 - 12 mA 12 - 20 mA 0 - 10 V

# **Ohjausviestin suunnan ja tyypin valinta:** Valitse **change** -valikko MENU -valikossa ja vahvista **OK**. Valitse **positioner** (asennoitin) CHANGE -valikossa ja vahvista **OK**. Valitse **signal range** (ohjausviesti) POSITIONER -valikossa ja vahvista **OK**.

Valitse ohjausviestin tyyppi ja vahvista OK.

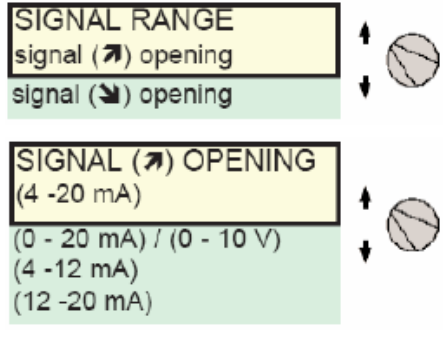

**HUOM!** Tapauksessa 0 - 10V, varmista, että dip -kytkimet ovat oikeassa asennossa GAMB -kortilla.

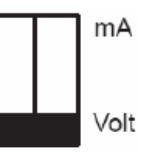

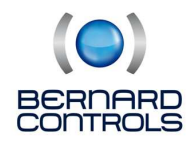

## 26.2 KUOLLEEN ALUEEN SÄÄTÖ (DEAD BAND)

Kuolleen alueen säätö on tehty valmiiksi tehtaalla, mutta se on käyttäjän muokattavissa. Jos kuollut alue on liian kapea, toimilaite voi "huojua" asettelualueen ympärillä. Jos kuollut alue on liian leveä, niin asennoitin on epätarkka.

Valitse **dead band %** (kuollut alue) POSITIONER -valikossa (asennoitin) ja vahvista **OK**. Lisää tai vähennä herkkyyttä sinisellä kytkimellä ja vahvista **OK**.

## 26.3 TURVA-ASENTO

Kun toimilaitetta ohjataan viestillä 4 - 20mA on mahdollista asettaa turva-asento (fail-safe) ohjausviestin katketessa. Perusasettelussa toimilaite jää asentoonsa ohjausviestin katketessa.

On mahdollista valita toiminto sulkeutuminen tai avautuminen ohjausviestin katketessa. Valitse **lost signal** (viesti poikki) POSITINER -valikossa (asennoitin) ja vahvista **OK**. Valitse haluttu toiminto ja vahvista **OK**.

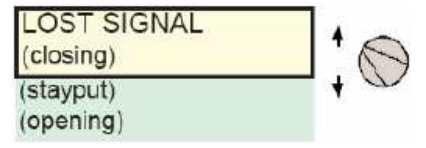

**26.4 KOSKETINOHJAUS** 

Tämä on ohjaustapa kun asento suoritetaan kosketinpulsseilla. Tätä ohjausmuotoa käytetään kun suhteellisen vakaissa säädöissä huomioiden toimilaitteen huimamassan kompensointi. Toimilaite vastaanottaa ohjauskäskyn useammin kuin perinteisessä ohjauksessa.

Valitse **proportional pulse** (kosketinohjaus) POSITIONER -valikossa (asennoitin) ja vahvista **OK**. Valitse **no** (ei) tai **yes** (kyllä) ja vahvista **OK**.

# 27. VÄYLÄOHJAUS (OPTIO)

Väylä liityntä mahdollistaa toimilaitteen ohjauksen ja tiedon siirron kenttäväylän kautta. Kenttäväyläasetukset ohjeessa kerrotaan kuinka toimilaitteelle asetetaan väyläosoite sekä tarjoaa lista osoitteista jotta toimilaitteen kanssa voidaan kommunikoida.

## **27.1 PROFIBUS**

#### Turva-asento (fail safe)

Mikäli kommunikointi katkeaa, toimilaitteelle voidaan asentaa turva asento. Perusasettelussa toimilaite jää asentoonsa väylän katketessa. Toimilaitteen toiminta on mahdollista vaihtaa toiminto sulkeutuminen tai avautuminen väylän katketessa.

Valitse **change** MENU -valikossa ja vahvista **OK**. Valitse **fieldbus** (väylä) CHANGE -valikossa ja vahvista **OK**. Valitse **lost communication** FILEDBUS -valikossa (väylä) ja vahvista **OK**.

## Command by fieldbus

Tehdasasettelussa valittuna on vaihtoehto **Yes** kyllä. Mikäli asettelusta valitaan **No**, ei vaihtoehto, tällöin ohjauskomentoja ei voida antaa toimilaitteelle väylän kautta. Toimilaitteen tilatiedot lähetetään kuitenkin väylälle.

Valitse **change** MENU -valikossa ja vahvista **OK**. Valitse **fieldbus** (väylä) CHANGE -valikossa ja vahvista **OK**. Valitse **cmd by fieldbus** FILEDBUS -valikossa (väylä), anna **yes/no** ja vahvista **OK**.

#### Väyläosoite (salve number)

Toimilaitteen väyläosoite määritellään **slave nr** -valikossa. Perusasettelussa toimilaitteen väyläosoite on kaksi. Väyläosoitteen muuttaminen;

Valitse **change** MENU -valikossa ja vahvista **OK**. Valitse **fieldbus** (väylä) CHANGE -valikossa ja vahvista **OK**. Valitse **slave nr** FILEDBUS -valikossa (väylä), anna osoite ja vahvista **OK**.

## 27.2 REDUNDANTTINEN VÄYLÄLIITYNTÄ

Toimilaitteen Profibus -liitynnässä väylät on erotettu toisistaan.

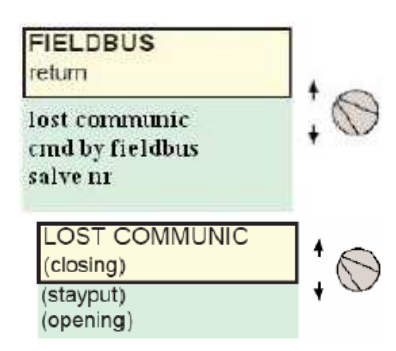

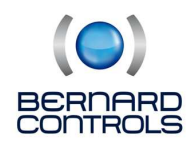

#### 27.3 MODBUS

#### Turva-asento (fail safe)

Mikäli kommunikointi katkeaa, toimilaitteelle voidaan asentaa turva asento. Perusasettelussa toimilaite jää asentoonsa väylän katketessa. Toimilaitteen toiminta on mahdollista vaihtaa toiminto sulkeutuminen tai avautuminen väylän katketessa. Turva-asennon asettaminen katso kohta 25.1.

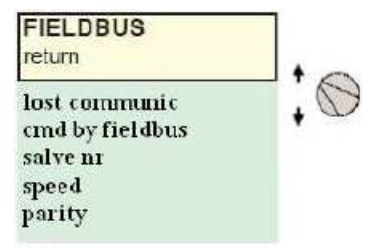

#### Command by fieldbus

Tehdasasettelussa valittuna on vaihtoehto **Yes** kyllä. Mikäli asettelusta valitaan **No,** ei vaihtoehto, tällöin ohjauskomentoja ei voida antaa toimilaitteelle väylän kautta. Toimilaitteen tilatiedot lähetetään kuitenkin väylälle.

Valitse **change** MENU -valikossa ja vahvista **OK**. Valitse **fieldbus** (väylä) CHANGE -valikossa ja vahvista **OK**. Valitse **cmd by fieldbus** FILEDBUS -valikossa (väylä), anna **yes/no** ja vahvista **OK**.

#### Väyläosoite (salve number)

Toimilaitteen väyläosoite määritellään **slave nr**-valikossa. Perusasettelussa toimilaitteen väyläosoite on kaksi. Väyläosoitteen muuttaminen, katso Profibus osoitteen muuttaminen.

Valitse **change** MENU -valikossa ja vahvista **OK**. Valitse **fieldbus** (väylä) CHANGE -valikossa ja vahvista **OK**. Valitse **slave nr** FILEDBUS -valikossa (väylä), anna osoite ja vahvista **OK**.

#### Väylänopeus (speed)

Modbus väyläkortilla varustettu toimilaiteen kommunikointinopeus on käyttäjän aseteltavissa;

Valitse **change** MENU -valikossa ja vahvista **OK**. Valitse **fieldbus** (väylä) CHANGE -valikossa ja vahvista **OK**. Valitse **speed** FILEDBUS -valikossa (väylä), anna nopeus ja vahvista **OK**.

Väylänopeus (baudia):

| 1200 | 2400 | 4800 | 9600 | 19200 | 38400 | 50000 |
|------|------|------|------|-------|-------|-------|
|      |      | 1000 | 2000 |       | 00100 |       |

Pariteetti (parity) Väylä pariteetin asettaminen; Valitse change MENU -valikossa ja vahvista OK. Valitse fieldbus (väylä) CHANGE -valikossa ja vahvista OK. Valitse parity FILEDBUS -valikossa (väylä), anna pariteetti ja vahvista OK.

None = ei pariteettia Odd = parillinen pariteetti Even = pariton pariteetti

## **28. PARISTO**

Riippuen toimilaitemallista paristo mahdollistaa venttiilin asennonosoituksen sähkökatkon aikana. Sähkökatkon aikana toimilaite menee "standby" tilaan, toimilaite tarkastaa säännöllisesti tilansa ja muuttaa reletietoja mikäli venttiilin asentoa muutetaan. Toimilaitteet joissa on asentoviesti, toimilaite päivittää asentoviestiä. Toimilaitteet joissa on väyläliityntä, paristo pitää väyläkortin jännitteisenä (5sek) jotta PLC ehtii päivittämään toimilaitteen asento- ja tilatiedot.

Toimilaitteen ollessa jännitteetön toimilaitteen näytöltä voidaan lukea venttiilin asentotieto mutta MENU:ssa ei Voi navigoida. Aktivoidaksesi näyttö sähkökatkon aikana tulee sinistä paikallisohjauspainiketta käyttää kiinni ohjausasennossa. Näyttö sammuu ja toimilaite menee virransäästötilaan 30 sekunnin kuluttua, mikäli käyttäjä ei koske toimilaitteeseen.

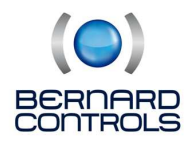

Pariston elinikä toimilaitteessa:

- 1/3 kuluu varastoinnin aikana tai toimilaitteen ollessa sähkötön.
- 2/3 kuluu toimilaitteen ollessa jännitteellinen.
- lämpötila: ~40°C (korkeampi tai matalampi lämpötila voi lyhentää pariston elinikää.
- pariston kesto: 10 vuotta.

#### 28.1 Pariston jännite alhainen

Riippuen toimilaitteen ohjelmoinnista ilmoitus "alhainen pariston jännite" ilmaantuu joko toimilaitteen näytölle tai signaalitietona valvomoon. Ex toimilaitteissa, kotelo FPx, paristot (2kpl) on korvattava paristotyypillä OMNICEL ER14505HD Lithium Thionyl Chloride (Li-SOCl2) ja tavallisissa, kotelo FPi, paristo (1kpl) joka täyttää vaatimukset: AA, 2.2Ah, 3.6V, 400mA, -40C° / +85°C tai kahdella OMNICEL ER14505HD Lithium Thionyl Chloride (Li-SOCl2) paristolla.

## 29. NÄYTÖN KÄÄNTÖMINEN

FPi kotelon näyttö ja painikkeet voidaan kääntää 90° välein. Irrota kotelon kansi (4 ruuvia), irrota elektroniikkakortti (4 ruuvia) ja käännä haluttuun asentoon. Kotelon kansi ja elektroniikkakorttia tulee kääntää molempia

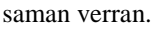

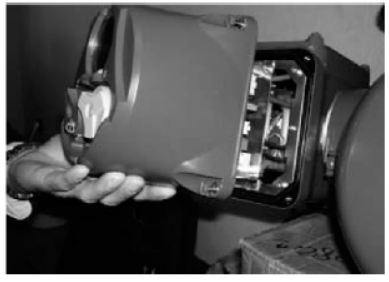

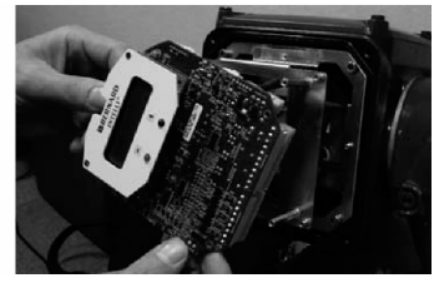

## **30. SULAKESUOJAUS**

Toimilaitteen sulakkeet sijaitsevat muuntajapiirillä. Pääsulake: 6,3 x 32mm – 0,5A – 500V nopea.

Toisiosulakkeet: Toimilaitteen pienjännitepiirit sekä toimilaitteen sisäinen 24Vsyöttö on suojattu automaattisulakkeilla. Sulakkeet eivät vaadi käyttäjän toimenpiteitä vaan palauttava automaattisesti.

# **31. KÄYTTÖHÄIRIÖT**

#### **31.1 INTELLI PLUS**

Mikäli on epäilystä toimilaiteen toimintahäiriöstä, aseta toimintatavan valintakytkin asentoon **local** (paikallisohjaus) ja käytä toimilaitetta kytkimestä auki ja kiinnisuuntiin.

| Tapaus                                                  | Syy                                | Korjaustoimenpide                                                                                                    |
|---------------------------------------------------------|------------------------------------|----------------------------------------------------------------------------------------------------|
| Näytössä ei ole kuvaa                                   | Toimilaite jännitteetön            | Tarkista syöttö liittimissä 0, 1 tai 1, 2, 3 (3-vaih.).<br>Tarkista toimilaitteen käyttöjännite arvokilvestä.                                                                                                    |
|                                                         | Sulakeon palanut                   | Tarkista toimilaitteen sulakkeet ja vaihda tarvittaessa.                                                                                                    |
| Toimilaite ei liiku<br>paikallisohjaus<br>painikkeista. | Näyttö on Menu-valikossa           | Aseta valintakytkin off -asentoon ja sitten local.<br>Toimilaite menee ohjaus muotoon, näytössä: % -<br>asento.                                                                                                    |
|                                                         | Infrapuna yhteys on<br>muodostunut | Jos, infrapunayhteys on muodostunut (IR merkki<br>näytöllä). Toimilaite ei ohjaudu kytkimillä.<br>Poista infrapunalinkki.                                                                                             |
|                                                         | Moottori lämpösuoja on<br>lauennut | Vilkkuva kolmio on ilmestynyt näyttöön ilmaise<br>maan hälytyksen. Mene menu/check/alarms<br>tarkistaaksesi onko hälytys moottorin lämpösuoja<br>lauennut. Toimilaite on käyttökunnossa kun<br>moottori on jäähtynyt. |

| Tanauc                                                                       | BERNARD<br>CONTROLS                                                                                                    | )<br>Gorigustoimennide                                                                                                    |
|------------------------------------------------------------------------------|----------------------------------------------------------------------------------------------------|----------------------------------------------------------------------------------------------------|
| Toimilaite ei liiku ja<br>näytössä on avaimen<br>tai lukee ESD.              | Paikallisohjauksen esto tai ESD<br>-ohjaus on päällä                                                                                                    | Valikossa commands/aux. commands 1 tai 2, tar-<br>kista asettelut ohjauksen esto tai ESD -ohjaus <b>kuva</b><br>Sekä kosketintila auki tai kiinni sekä kytkennät<br>riviliitinrimalla. Esim. jos konfigurointi on<br>asetettu command 1 loc cmd inhibit ja contac(0)<br>=inhibit on välttämätöntä muodostaa kauko-<br>ohjauskytkentä liittimeen 11 eston peruuttamiseksi. |
| Toimilaite toimii<br>paikallisohjauksella<br>mutta ei kauko-<br>ohjauksella. | Paikallisohjauksen valintakytkin<br>asennossa Local<br>Kosketinohjaus: Ei jännitettä                                                                                                    | Aseta valintakytkin asentoon Remote<br>Oikosulje jumpperilla liitimet 5 -6. Tarkista onko                                                                                                    |
|                                                                              | riviliittimillä 6 - 7<br>Jänniteohjaus: Ei jännitettä<br>ohjauspiirissä                                                                                                    | hälytys "24V auxiliary" aktiivinen.<br>Tarkista kytkentä:<br>10 - 55V: liitin 5<br>55 - 250V: liitin 4                                                                                                    |
| Toimilaite toimii kauko-<br>ohjauksella mutta ei<br>Paikallisahjauksella     | Valintakytkin asennossa:<br>Remote tai OFF                                                                                                    | Aseta kytkin asentoon Local                                                                                                    |
| Такашзопјацкосна                                                             | Paikallisohjauksen esto on<br>päällä tai paikallis-/kauko-<br>ohjaus valinta on tehty kauko-<br>ohjuksella.                                                                                          | Tarkista onko esto päällä tai kosketinasetus<br>(avautuva / sulkeutuva kosketin) kauko-ohjauksella.<br>Tarkista kytkennät riviliitinrimalla.<br>Esim. konfigurointi on asetettu lisäohjauskäsky 1,<br>Loc cmd inhibit and contact (0)=inhibit. On<br>välttämätöntä kytkeä liitin 11 kytkentärimalla eston<br>poistamiseksi.                                               |
| Toimisuunta on väärä                                                         | Virheellinen konfigurointi                                                                                                    | Tarkista konfigurointi vaihda/asento/toimisuunta -<br>valikossa. Sulkeutuminen myötä- tai vastapäivään.                                                                                                    |
|                                                                              | Moottori on vaihdettu                                                                                                    | Kun moottori vaihdetaan, on aina tarkistettava<br>toimisuunta. Toimisuunnan muuttaminen vaihda<br>johdinjärjestystä riviliittimissä 2 ja 3.                                                                                                    |
| Ei pääsyä ohjelmaan                                                          | Valintakytkin asennossa<br>Remote tai OFF tai<br>paikallisohjauksen esto päällä.                                                                                                    | Aseta valintakytkin paikallisohjausasentoon<br>(Local). Tarkasta aux. commands 1 ja 2 asettelu<br>Kuten kohdassa "Toimilaite ei liiku ja näytössä on<br>avaimen kuva tai lukee ESD" on kuvattu.                                                                                                    |
| Parametreja ei voi<br>muuttaa menussa                                        | Muutoksia ei voi tehdä Check -<br>valikossa.                                                                                                    | Mene change -valikkoon. Muutamia parametreja<br>voidaan vain tarkistaa.                                                                                                    |
| Tehdyt muutokset<br>eivät tule voimaan                                       | Tehdyt muutokset on<br>vahvistettava.                                                                                                    | Kun muutos on tehty, valitse return ja käytä OK.<br>Monesti näytöllä (changes ok?), vahvistamalla OK<br>muutos tulee vasta voimaan.                                                                                                    |
| Käsipyörätoimintoa ei<br>ole rekisteröity                                    | Käsipyörätoiminto rekisteröityy<br>viimeisen sähkökäytön jälkeen<br>ja toimilaite jää jännitteiseksi.<br>Käsipyörätoiminto rekisteröityy<br>vain jos käsipyörän liike on n.10<br>% iskun pituudesta. | Suorita toimenpide kun toimilaite on jännitteellinen.                                                                                                    |
| Käyntitiheyshälytys on<br>Päällä                                             | Toimilaite tarkkailee<br>käynnistyksiä/h 12 h jaksolta ja<br>hälyttää jos käyntitiheys ylittää<br>toimilaitteen käyttöluokan.                                                                        | Hälytys ei rajoita käyttöä. Mikäli toiminta palautuu<br>normaaliksi, hälytys poistuu.                                                                                                    |

| BERNARD<br>CONTROLS                     |                               |             |                                                                                                    |  |
|-----------------------------------------|-------------------------------|-------------|----------------------------------------------------------------------------------------------------|--|
| Tapaus                                  | Syy                           |             | orjaustoimenpide                                                                                             |  |
| Toimilaite pysähtyy<br>toiminnan aikana | Toimiajanhidastust<br>päällä. | toiminto on | Toiminta asetetaan ajastin-valikossa käyttäjän<br>toimesta. Hidastustoiminnolla voidaan lisätä<br>iskuaikaa. |  |

#### **31.2 ASENNOITIN (OPTIO)**

Alla olevat ratkaisut ovat VAIN asennoitintoimilaitteita koskevia.

| Tapaus                                                                          | Syy                                                                  | Korjaustoimenpide                                                                                                    |
|---------------------------------------------------------------------------------|----------------------------------------------------------------------|----------------------------------------------------------------------------------------------------|
| Toimilaite ohjautuu vain<br>paikallisohjauksella,<br>ei asennoitin ohiauksella. | Valintakytkin on asennossa<br>Remote tai OFF.                        | Aseta valintakytkin asentoon kauko-ohjaus.                                                                                                    |
|                                                                                 | Auto/on-off käsky on voimassa ja<br>estää toiminnan mA -ohjauksella. | Tarkista onko auto/on-off päällä tai ei sekä<br>kosketintila (avautuva tai sulkeutuva) sitten tarkista<br>kytkentä riviliittimillä ei vastaa on-off ohjausta.<br>Esim. jos konfigurointi on asetettu lisäohjaus-<br>käskyllä 1 (auto/on - off) ja contact (c) = auto on<br>kytkettävä riviliitin 11 mA -ohjausta varten. |
|                                                                                 | Virheellinen napaisuus mA -<br>ohjauksessa.                          | Tarkasta ohjausviestin asetukset MENU -valikosta ja dippikytkimien asettelu GAMB -kortilta.                                                                                                    |
| Toimilaite toimii mA-<br>ohjauksella paikallis-<br>ohjaus-asennossa             | Valintakytkin on<br>paikallisohjausasennossa                         | Aseta paikallisohjauksen valintakytkin<br>Remote -asentoon.                                                                                                    |
| mutta ei kauko-ohjaus-<br>asennossa.                                            | Ohjausviesti vika                                                    | Kytke mA -mittari sarjaan ohjauksen kanssa liittimelle 30.                                                                                                    |
|                                                                                 | Virheellinen napaisuus mA -<br>Ohjauksessa.                          | Tarkista. + liitimelle 30.                                                                                                    |

# **32. HUOLTO**

Toimilaitteet ovat kestovoideltuja eivätkä ne vaadi mitään erikoishuoltoa. Tarkista venttiilikaran kunto sekä vetopään on oltava hyvin rasvattu ja puhdas. Suosittelemme säännöllistä venttiilikaran tarkastamista jonka yhteydessä toimilaite irrotetaan venttiililtä ja ajetaan useamman kerran auki – kiinni.

Venttiilin karan ja vetolaitteen kunto on tarkistettava säännöllisin väliajoin.

# **33. KULJETUS JA VARASTOINTI**

Toimilaitteet käsittävät sähkö- ja elektroniikkakomponentteja sekä voideltuja vaihteita. Huolimatta hyvästä koteloinnista, hapettumista ja jumiutumista voi tapahtua, mikäli toimilaitetta ei ole asianmukaisesti varastoitu.

#### Varastointi

- Toimilaite on kuljetettava asennuspaikalleen tukevassa kuljetuspakkauksessa.
- Älä nosta toimilaitetta käsipyörästä tai kiinnitä siihen nostohihnoja.
- Varastoi kuivaan, pölyttömään ja tasalämpöiseen paikkaan.
- Laitteet on suojattava maakosteudelta varastoimalla hyllyyn tai kuljetuslavalle.
- Pidä toimilaitteen kotelon kannet suljettuina ja johdotuksen läpiviennit tulpattuina.
- Suojaa pölyltä ja lialta.

Toisinaan venttiilit toimilaitteineen on asennettu putkistoon ilman sähkökytkentöjä.

#### Huomioi seuraava:

- Varmista, että kaapeliläpiviennit ja kytkentäkotelon kansi on säänkestävästi kiinnitetty
- Peitä toimilaite muovikalvolla.

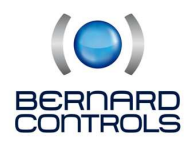

## Varastoinnin jälkeinen tarkastus

- Tee silmämääräinen tarkastus.
- Käytä painonappeja, vääntökytkimiä, käytä toimilaitetta käsikäytöllä ja tarkasta toiminta.
- Lisää vähän rasvaa rasvanipallisiin vaihteisiin.

Varmista, että nouseva karaisten venttiilien toimilaitteiden karansuojaputki on asennettu toimilaitteeseen tiivisteliimaa käyttäen.

Toimilaitteiden varastointi, jotka on varustettu elektronisilla laitteilla, ei ole suositeltavaa.

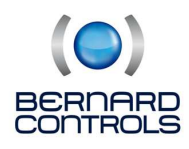

# **34. CHECK -VALIKKO**

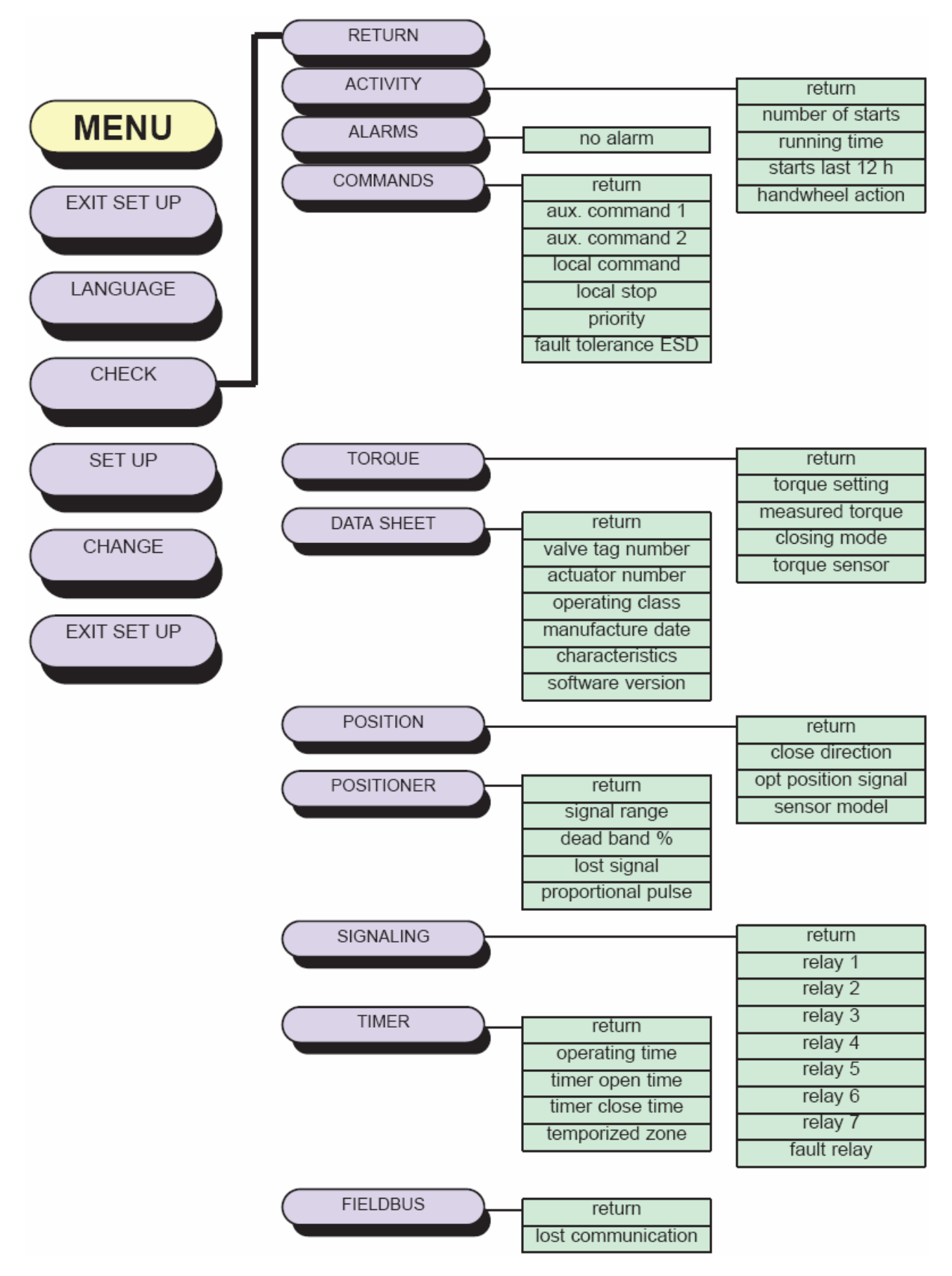

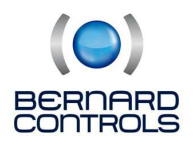

## 35. SET UP- JA CHANGE -VALIKKO

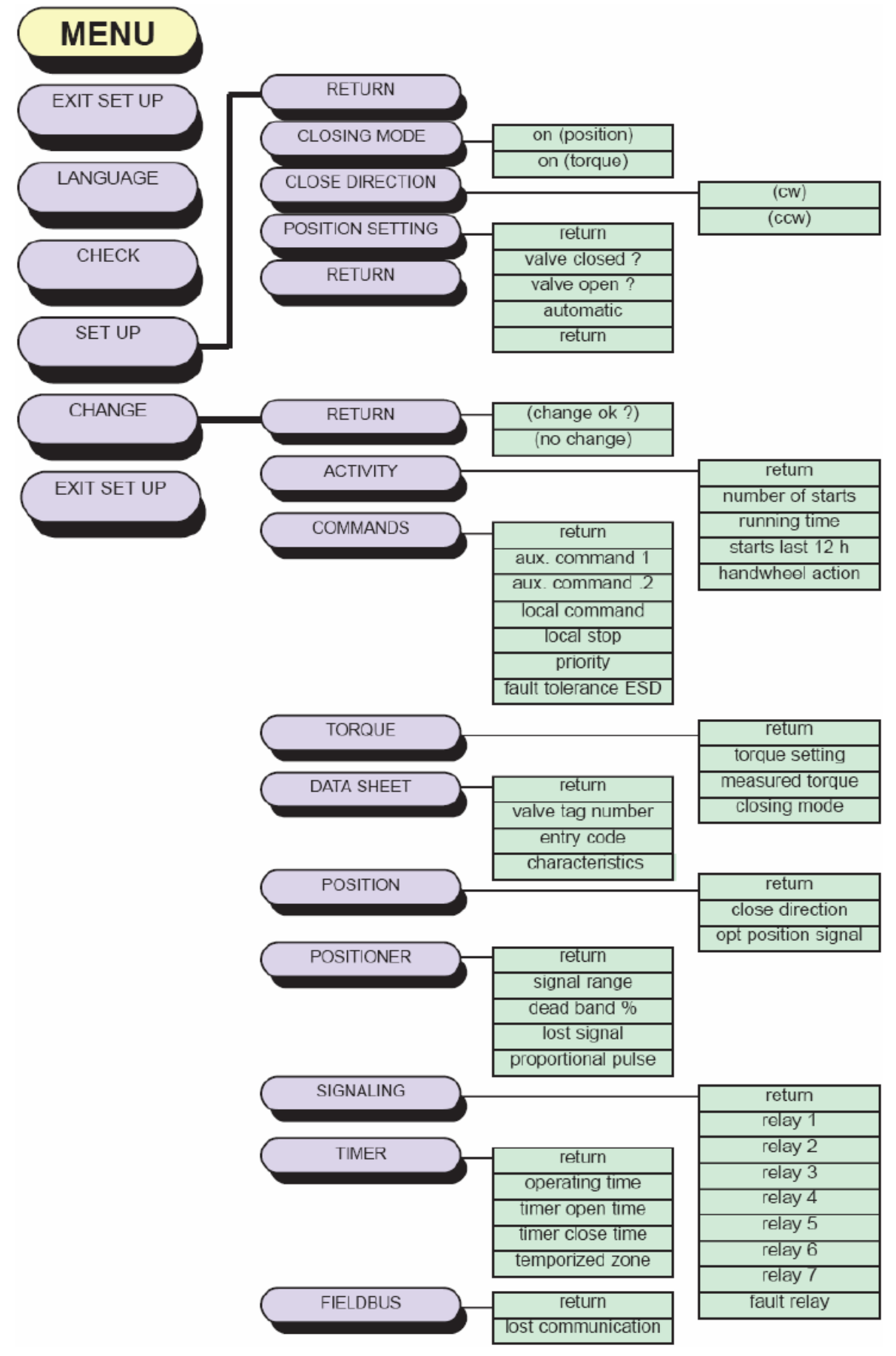

31